# 885 Compact Oven SC

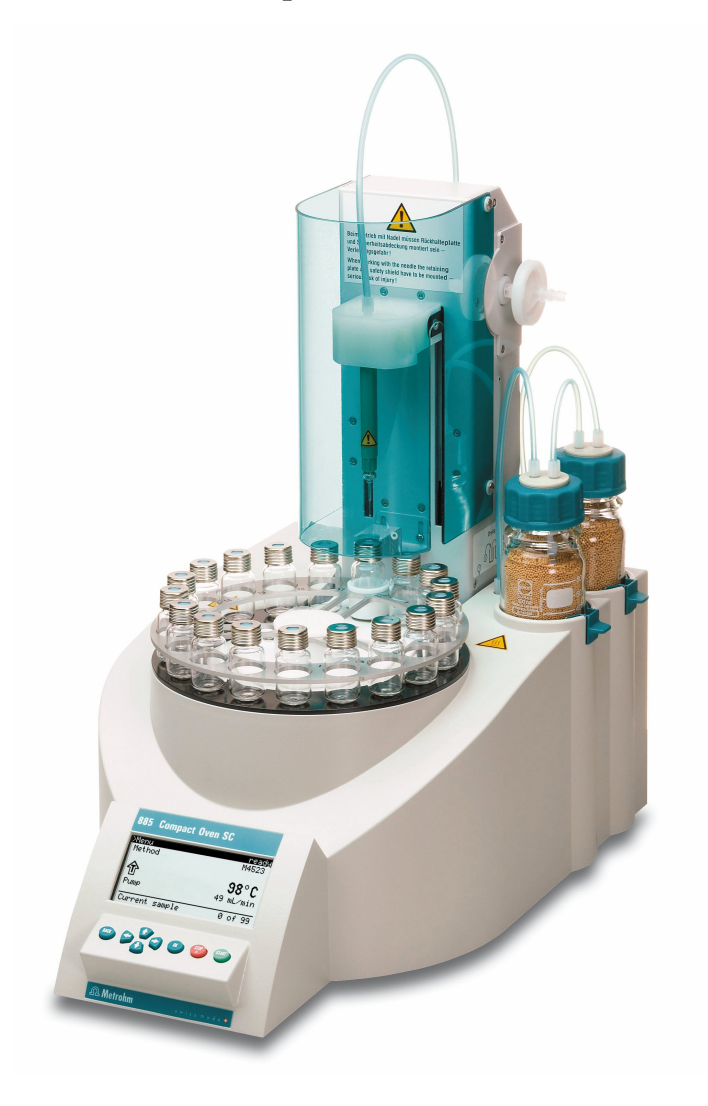

Manual 8.885.8002EN / 2022-04-30

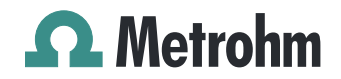

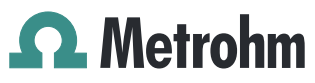

Metrohm AG CH-9100 Herisau Switzerland +41 71 353 85 85 info@metrohm.com www.metrohm.com

# 885 Compact Oven SC

Manual

8.885.8002EN / 2022-04-30

Technical Communication Metrohm AG CH-9100 Herisau

This documentation is protected by copyright. All rights reserved.

This documentation has been prepared with great care. However, errors can never be entirely ruled out. Please send comments regarding possible errors to the address above.

### Disclaimer

Deficiencies arising from circumstances that are not the responsibility of Metrohm, such as improper storage or improper use, etc., are expressly excluded from the warranty. Unauthorized modifications to the product (e.g. conversions or attachments) exclude any liability on the part of the manufacturer for resulting damage and its consequences. Instructions and notes in the Metrohm product documentation must be strictly followed. Otherwise, Metrohm's liability is excluded.

# **Table of contents**

1

2

3

| Introduction                                                              | on                                                                                                    | 1                                      |
|---------------------------------------------------------------------------|----------------------------------------------------------------------------------------------------|----------------------------------------|
| <b>1.1</b><br>1.1.1<br>1.1.2                                              | Instrument description<br>Instrument components<br>Intended use                                                                                                    | <b>1</b><br>1<br>2                     |
| <b>1.2</b><br>1.2.1                                                       | About the documentation<br>Symbols and conventions                                                                                                    | <b>2</b><br>2                          |
| <b>1.3</b><br>1.3.1<br>1.3.2<br>1.3.3<br>1.3.4<br>1.3.5<br>1.3.6<br>1.3.7 | Safety instructions<br>General notes on safety<br>Electrical safety<br>Tubing and capillary connections<br>Personnel safety<br>Flammable solvents and chemicals<br>Danger from biological substances<br>Recycling and disposal | <b>3</b><br>3<br>5<br>5<br>6<br>6<br>7 |
| Overview                                                                  | of the instrument                                                                                                    | 8                                      |
| Installatio                                                               | n                                                                                                    | 10                                     |
| <b>3.1</b><br>3.1.1<br>3.1.2<br>3.1.3                                     | Setting up the instrument<br>Packaging<br>Checks<br>Location                                                                                                    | <b>10</b><br>10<br>10<br>10            |
| 3.2                                                                       | Mounting the stand plate                                                                                                    | 10                                     |
| 3.3                                                                       | Removing the safety shield                                                                                                    | 11                                     |
| 3.4                                                                       | Mounting the needles                                                                                                    | 12                                     |
| 3.5                                                                       | Assembling drying flasks                                                                                                    | 14                                     |
| 3.6                                                                       | Mounting the heating tubing                                                                                                    | 16                                     |
| 3.7                                                                       | Mounting the safety shield                                                                                                    | 17                                     |
| 3.8                                                                       | Mounting the dust filter                                                                                                    | 18                                     |
| 3.9                                                                       | Assembling the air/nitrogen connector                                                                                                    | 19                                     |
| 3.10                                                                      | Inserting the heating tube into the KF titration cell                                                                                                    | 20                                     |
| <b>3.11</b><br>3.11.<br>3.11.                                             | Remote connections      1    Remote cable      2    Example systems                                                                                                    | <b>22</b><br>22<br>22                  |
| 3.12                                                                      | Connecting a keyboard, printer and other USB devi-<br>ces                                                                                                    | 23                                     |
| <b>3.13</b><br>3.13.                                                      | Connecting the touch devices<br>1 Connecting the 900 Touch Control via USB connector                                                                                                    | <b>25</b><br>25                        |

4

5

6

|       | 3.13.2                                                           | Connecting the 917 Coulometer/915 KF Ti-Touch via USB connector                                                                                                    | 27                                      |
|-------|------------------------------------------------------------------|----------------------------------------------------------------------------------------------------|-----------------------------------------|
|       | 3.14                                                             | Connecting the instrument to the power grid                                                                                                    | . 28                                    |
| Auto  | matio                                                            | n run                                                                                                    | 30                                      |
|       | 4.1                                                              | Execution sequences                                                                                                    | . 30                                    |
|       | 4.2                                                              | Oven heating                                                                                                    | . 31                                    |
| Oper  | ation                                                            |                                                                                                    | 32                                      |
|       | 5.1                                                              | Switching the instrument on and off                                                                                                    | . 32                                    |
|       | <b>5.2</b> .1<br>5.2.2<br>5.2.3<br>5.2.4                         | Fundamentals of operation<br>The keypad<br>Structure of the dialog windows<br>Navigating in the dialog<br>Entering text and numbers                                                    | <b>32</b><br>32<br>. 33<br>33<br>33     |
|       | <b>5.3</b> .1<br>5.3.2<br>5.3.3<br>5.3.4                         | Methods<br>Creating a new method<br>Saving a method<br>Loading a method<br>Exporting a method                                                                                          | <b>34</b><br>34<br>35<br>36<br>36<br>37 |
|       | <b>5.4</b><br>5.4.1<br>5.4.2                                     | Performing a sample series<br>Starting the sample series<br>Pausing a sample series and continuing                                                                                     | <b>38</b><br>38<br>39                   |
|       | 5.5                                                              | Printing a report manually                                                                                                    | . 40                                    |
|       | <b>5.6</b><br>5.6.1<br>5.6.2<br>5.6.3<br>5.6.4<br>5.6.5<br>5.6.6 | Manual control<br>Rotating the sample rack<br>Moving the lift<br>Switching the oven on/off<br>Entering the oven temperature<br>Switching the gas flow on/off<br>Entering the flow rate | <b>41</b> 41 42 43 43 43 44             |
| Syste | m sett                                                           | tings                                                                                                    | 45                                      |
|       | 6.1                                                              | Basic settings                                                                                                    | 45                                      |
|       | 6.2                                                              | File management                                                                                                    | . 48                                    |
|       | 6.3                                                              | Oven settings (heater)                                                                                                    | . 49                                    |
|       | 6.4                                                              | Lift settings (Lift)                                                                                                    | 50                                      |
|       | 6.5                                                              | Configuring external devices                                                                                                    | . 51                                    |
|       | <b>6.6</b><br>6.6.1<br>6.6.2                                     | Instrument diagnosis<br>Loading program versions and language files<br>Diagnosis functions                                                                                             | . <b>53</b><br>. 53<br>. 54             |

| 7  | Paramete                 | ers                                                                                         | 55            |
|----|--------------------------|---------------------------------------------------------------------------------------------|---------------|
|    | 7.1                      | Automation                                                                                  | 55            |
|    | 7.2                      | Reports                                                                                     | 56            |
| 8  | Carrying                 | out a determination                                                                         | 58            |
|    | <b>8.1</b><br>8.1<br>8.1 | Conditioning the system.1Preparing the KF titration cell.2Preparing the 885 Compact Oven SC | <b>58</b><br> |
| 9  | Operatio                 | n and maintenance                                                                           | 62            |
| 10 | Appendix                 | x                                                                                           | 63            |
|    | 10.                      | 1 Practical notes                                                                           | 63            |
|    | 10.                      | 2 Remote interface                                                                          | 64            |
|    | 10.                      | 2.1 Pin assignment of the remote interface                                                  | 64<br>65      |
|    | 10                       | 2.2 Status diagram of the remote interface                                                  | 05            |
|    | 10.                      |                                                                                             |               |
|    | 10.                      | 4 Literature                                                                                |               |
| 11 | Troubles                 | hooting                                                                                     | 68            |
|    | 11.                      | 1 885 Compact Oven SC                                                                       | 68            |
| 12 | Technica                 | l specifications                                                                            | 69            |
|    | 12.                      | 1 Lift                                                                                      | 69            |
|    | 12.                      | 2 Turntable                                                                                 | 69            |
|    | 12.                      | 3 Oven                                                                                      | 69            |
|    | 12.                      | 4 Gas flow                                                                                  | 70            |
|    | 12.                      | 5 Outlet heater                                                                             | 70            |
|    | 12.                      | 6 Interfaces and connectors                                                                 | 70            |
|    | 12.                      | 7 Power connection                                                                          | 70            |
|    | 12.                      | 8 Reference conditions                                                                      | 71            |
|    | 12.                      | 9 Ambient temperature                                                                       | 71            |
|    | 12.                      | 10 Dimensions                                                                               | 71            |
| 13 | Accessor                 | ies                                                                                         | 72            |
|    | Index                    |                                                                                             | 73            |
|    |                          |                                                                                             |               |

# Table of figures

| Figure 1  | Mounting the stand plate                                     | 11 |
|-----------|--------------------------------------------------------------|----|
| Figure 2  | Removing shields                                             | 11 |
| Figure 3  | Mounting the needles                                         | 13 |
| Figure 4  | Connecting tubing to the gas outlet                          | 14 |
| Figure 5  | Preparing the drying flasks                                  | 14 |
| Figure 6  | Mounting the drying flasks and tubings                       | 15 |
| Figure 7  | Mounting the heating tubing                                  | 16 |
| Figure 8  | Connecting the heating tubing                                | 17 |
| Figure 9  | Mounting shields                                             | 18 |
| Figure 10 | Mounting the dust filter                                     | 19 |
| Figure 11 | External gas inlet                                           | 19 |
| Figure 12 | Coulometric KF titration cell                                | 20 |
| Figure 13 | Volumetric KF titration cell                                 | 21 |
| Figure 14 | Remote connection 885 Compact Oven SC - Coulometer or 7xx KF |    |
|           | Titrino                                                      | 22 |
| Figure 15 | Remote connection 885 Compact Oven SC - Remote Box - 851/852 |    |
|           | Titrando                                                     | 23 |
| Figure 16 | Connecting USB devices                                       | 23 |
| Figure 17 | Connecting the USB stick                                     | 25 |
| Figure 18 | Connecting the 6.2147.000 USB keyboard with USB stick and    |    |
|           | printer                                                      | 25 |
| Figure 19 | USB connection 885 Compact Oven SC – 851/852 Titrando        | 26 |
| Figure 20 | USB connection 885 Compact Oven SC – 915 KF Ti-Touch         | 27 |
| Figure 21 | Keypad 885 Compact Oven SC                                   | 32 |
| Figure 22 | Directory structure on the USB flash drive                   | 48 |
| Figure 23 | Pin assignment of remote socket and remote plug              | 64 |
| Figure 24 | Remote status diagram                                        | 65 |

# **1** Introduction

### **1.1** Instrument description

The 885 Compact Oven SC is used wherever the heating of a sample and/or the thermal expulsion of moisture in solids or liquids is required. In combination with a coulometric or volumetric KF titrator, the 885 Compact Oven SC is the ideal analysis system for water content determination in samples that contain disruptive components or from which moisture can be removed only with difficulty.

One of its decisive advantages is reducing sample preparation to a minimum. Thanks to the use of hermetically sealed sample vessels ("headspace vials"), samples can be filled directly on-site. The PTFE-coated septa guarantee a constant, unaltered water content, even after prolonged holding times.

Thanks to the combination of a sample changer with an oven module, automated processing of several samples is possible in a single sample series. This ensures that only the smallest possible amount of work is required.

The sample heated in the oven module releases its moisture in the form of water vapor, which is conveyed into a measuring cell with the aid of a gas flow. An air pump is installed to generate the gas flow. An inlet valve is available for nitrogen or other inert gases. The moisture can be determined in the measuring cell either coulometrically or volumetrically using Karl Fischer titration.

### 1.1.1 Instrument components

The 885 Compact Oven SC has the following components:

#### Turntable

Permanently mounted sample rack with 17 positions for sample vials and 1 position for a conditioning vial.

• Lift with working head Working head with needle adapter and tubing for the gas flow.

Oven

Oven module made of aluminum with software-operated temperature control for heating the sample vessel.

Fan

Propeller fan for cooling the oven module.

### Inlet valve

Valve for switching over the source of the gas flow.

#### Air pump

Pump for generating the gas flow.

- **Outlet heater** Heating tubing for preventing the condensation of moisture.
- Operating unit

Monochrome LCD display and keyboard.

### 1.1.2 Intended use

The 885 Compact Oven SC is designed for usage as an auxiliary device for automated sample preparation in analytical laboratories. Its main area of application is water content determination using Karl Fischer titration (coulometric or volumetric). The 885 Compact Oven SC enables the application of thermal gas extraction technology.

This instrument is suitable for processing chemicals and flammable samples. Therefore, the use of the 885 Compact Oven SC requires the user to have basic knowledge and experience in handling toxic and caustic substances. Knowledge regarding the application of fire prevention measures prescribed for laboratories is also mandatory.

# **1.2** About the documentation

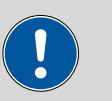

### CAUTION

Please read through this documentation carefully before putting the instrument into operation. The documentation contains information and warnings which the user must follow in order to ensure safe operation of the instrument.

### **1.2.1** Symbols and conventions

The following symbols and formatting may appear in this documentation:

| (5- <b>12</b> ) | Cross-reference to figure legend                                                                    |  |  |
|-----------------|----------------------------------------------------------------------------------------------------|--|--|
|                 | The first number refers to the figure number, the sec-<br>ond to the instrument part in the figure. |  |  |
| 1               | Instruction step                                                                                    |  |  |
| _               | Perform the steps one after the other.                                                              |  |  |
| Method          | Dialog text, parameter in the software                                                              |  |  |
| File ► New      | Menu or menu item                                                                                   |  |  |
| [Continue]      | Button or key                                                                                       |  |  |

|         | WARNING                                                                                   |
|---------|-------------------------------------------------------------------------------------------|
|         | This symbol draws attention to a possible life-threat-<br>ening hazard or risk of injury. |
|         | WARNING                                                                                   |
|         | This symbol draws attention to a possible hazard due to electrical current.               |
|         | WARNING                                                                                   |
| <u></u> | This symbol draws attention to a possible hazard due to heat or hot instrument parts.     |
|         | WARNING                                                                                   |
|         | This symbol draws attention to a possible biological hazard.                              |
|         | WARNING                                                                                   |
|         | Warning of optical radiation                                                              |
| 0       | CAUTION                                                                                   |
|         | This symbol draws attention to possible damage to instruments or instrument parts.        |
| i       | NOTICE                                                                                    |
| -       | This symbol highlights additional information and tips.                                   |

# 1.3 Safety instructions

### **1.3.1** General notes on safety

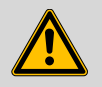

### WARNING

Operate this instrument only according to the information contained in this documentation.

This instrument left the factory in a flawless state in terms of technical safety. To maintain this state and ensure non-hazardous operation of the instrument, the following instructions must be observed carefully.

### 1.3.2 Electrical safety

The electrical safety when working with the instrument is ensured as part of the international standard IEC 61010.

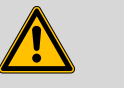

#### WARNING

Only personnel qualified by Metrohm are authorized to carry out service work on electronic components.

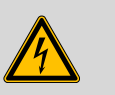

### WARNING

Never open the housing of the instrument. The instrument could be damaged by this. There is also a risk of serious injury if live components are touched.

There are no parts inside the housing which can be serviced or replaced by the user.

### Supply voltage

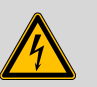

### WARNING

An incorrect supply voltage can damage the instrument.

Only operate this instrument with a supply voltage specified for it (see rear panel of the instrument).

#### Protection against electrostatic charges

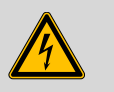

#### WARNING

Electronic components are sensitive to electrostatic charges and can be destroyed by discharges.

Do not fail to pull the power cord out of the power socket before you set up or disconnect electrical plug connections at the rear of the instrument.

### 1.3.3 Tubing and capillary connections

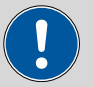

#### CAUTION

Leaks in tubing and capillary connections are a safety risk. Tighten all connections well by hand. Avoid applying excessive force to tubing connections. Damaged tubing ends lead to leakage. Appropriate tools can be used to loosen connections.

Check the connections regularly for leakage. If the instrument is used mainly in unattended operation, then weekly inspections are mandatory.

### 1.3.4 Personnel safety

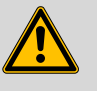

#### WARNING

Wear protective glasses and working clothes suitable for laboratory work while operating the 885 Compact Oven SC. It is also advisable to wear gloves when caustic liquids are used or in situations where glass vessels could break.

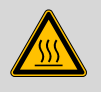

#### WARNING

The oven module can exhibit temperatures of up to 250 °C. Sample vessels and components of the sample rack can also become so hot (<60 °C), that the skin could suffer burns in the event of contact.

Never touch the rack, sample vessels or oven when the heating is turned on. Be aware of the current value on the temperature display.

Wear working gloves.

Do not fail to switch off the device before attempting to clean it and wait until the oven has cooled down.

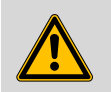

### WARNING

Always install the safety shield supplied with the equipment before using the instrument for the first time. Never remove the pre-installed safety shields.

The 885 Compact Oven SC may not be operated without a safety shield!

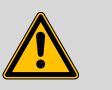

### WARNING

Personnel may not reach into the working area of the instrument while operations are running!

A considerable risk of injury exists for the user.

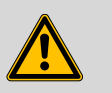

#### WARNING

In the event of a possible jamming of a drive, the power plug must be pulled out of the socket immediately. Do not attempt to free jammed sample vessels or other parts while the instrument is switched on. Jamming can only be cleared when the instrument is in a de-energized state; this action is generally associated with a **considerable risk of injury**.

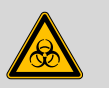

### WARNING

The 885 Compact Oven SC is **not** suitable for usage in biochemical, biological or medical environments in its basic equipment version.

Appropriate protective measures must be implemented in the event that potentially infectious samples or reagents are being processed.

### 1.3.5 Flammable solvents and chemicals

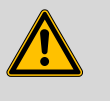

#### WARNING

All relevant safety measures are to be observed when working with flammable solvents and chemicals.

- Set up the instrument in a well-ventilated location (e.g. fume cupboard).
- Keep all sources of flame far from the workplace.
- Clean up spilled liquids and solids immediately.
- Follow the safety instructions of the chemical manufacturer.

### 1.3.6 Danger from biological substances

If the instrument is used for biological hazardous substances, it must be marked in accordance with regulations.

In case of a return shipment to Metrohm or a Metrohm Service partner, the instrument or component has to be decontaminated and the hazard

symbol for biological hazardous substances must be removed. A declaration of decontamination must be enclosed.

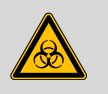

#### WARNING

Danger of infection and poisoning from biological hazardous substances

Poisoning from toxins and/or infections from samples contaminated with microorganisms.

- Wear protective equipment.
- Use exhaust equipment when working with vaporizing hazardous substances.
- Dispose of biologically contaminated substances properly.

### 1.3.7 Recycling and disposal

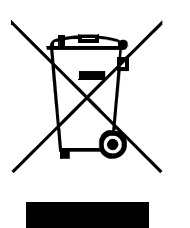

This product is covered by European Directive 2012/19/EU, WEEE – Waste Electrical and Electronic Equipment.

The correct disposal of your old instrument will help to prevent negative effects on the environment and public health.

More details about the disposal of your old instrument can be obtained from your local authorities, from waste disposal companies or from your local dealer.

# **2** Overview of the instrument

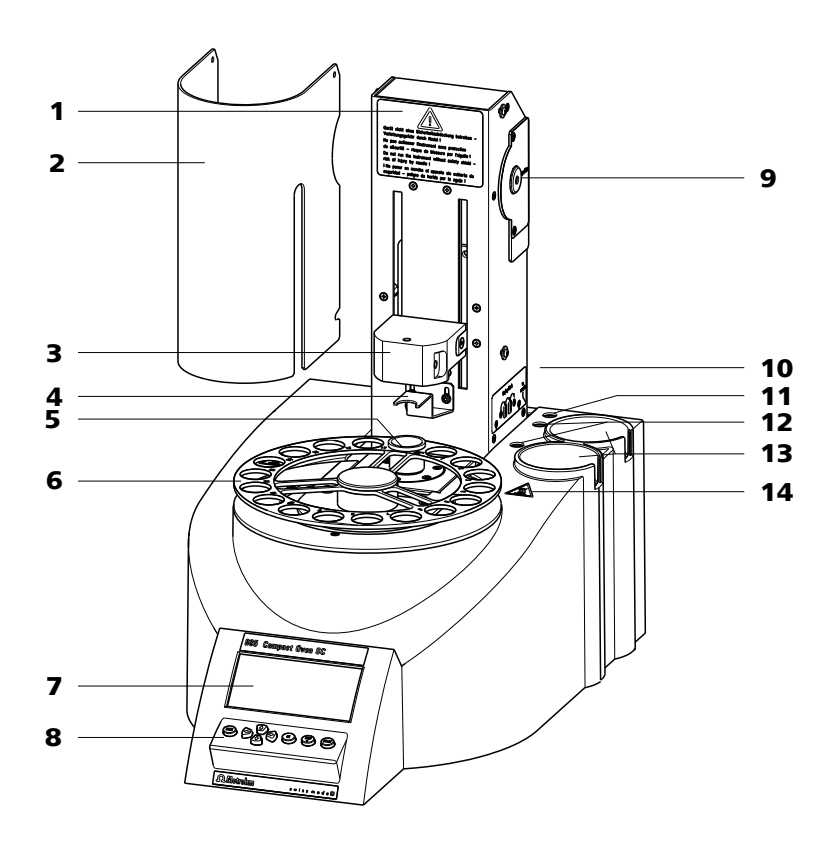

| 1  | Warning instruction                                              |   | 2 | Safety shield (6.2751.170)                                                                   |
|----|------------------------------------------------------------------|---|---|----------------------------------------------------------------------------------------------|
| 3  | Lift with distributor                                            | 4 | L | <b>Deflector sheet</b><br>For deflecting the vials while the lift is travel-<br>ing upwards. |
| 5  | <b>Conditioning position</b><br>For a conditioning vial.         | 6 | 5 | Sample rack<br>For 17 samples.                                                               |
| 7  | Display                                                          | 8 | 8 | Keypad                                                                                       |
| 9  | <b>Air pump inlet</b><br>With 6.2724.010 dust filter.            | 1 | 0 | Instruction sign<br>Displays the tubing of the drying flasks.                                |
| 11 | <b>Gas outlet</b><br>For the tubing for testing. With M6 thread. | 1 | 2 | <b>Gas connections</b><br>For the drying flasks. With M6 thread.                             |

- **13** Recesses in the housing For the drying flasks.
- **14 Warning symbol** Warns against hot surfaces.

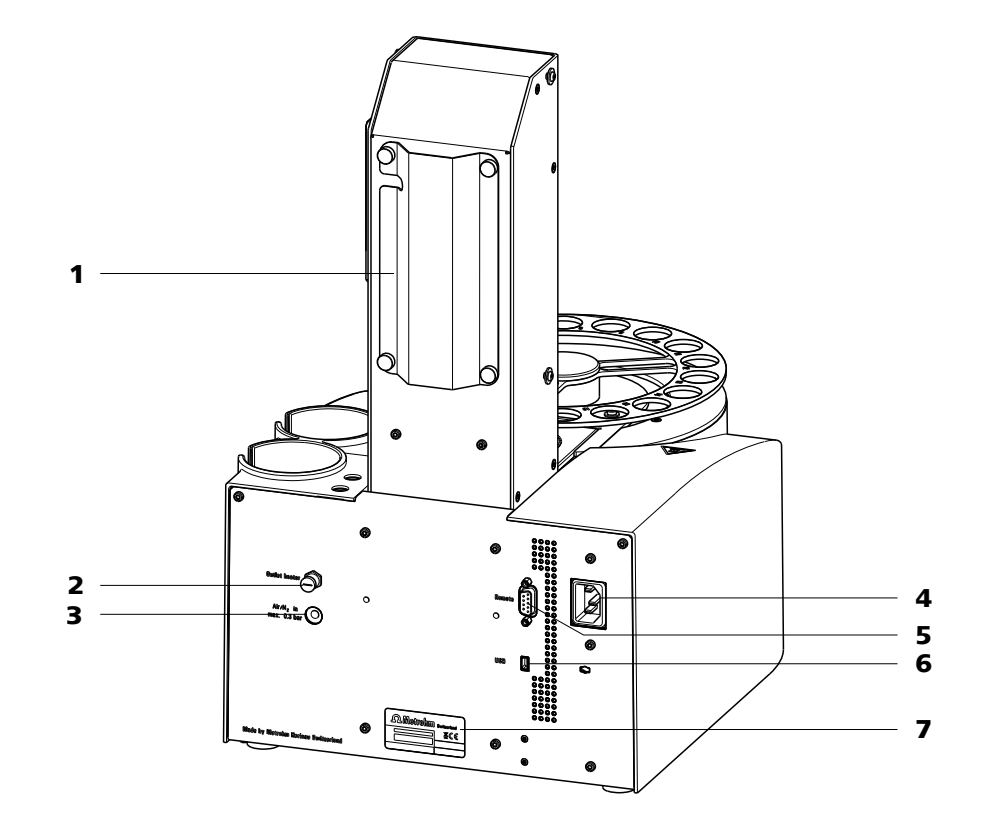

- Tubing and cable guide
  Air/nitrogen connector With M6 inner thread. Inlet for external gassing.
- 5 Remote connector For connecting instruments with a remote interface. D-sub, 9-pin.

### 7 Type plate Contains specifications concerning supply voltage and serial number

- 2 Outlet heater connection For the heating tubing.
- 4 Power socket

### 6 USB (OTG) connector

For connecting printers, USB flash drives, USB hubs, etc.

From firmware version 5.885.0013: 900 Touch Control, 915 KF Ti-Touch, 917 Coulometer

# **3** Installation

# **3.1 Setting up the instrument**

### 3.1.1 Packaging

The instrument is supplied in protective packaging together with the separately packed accessories. Keep this packaging, as only this ensures safe transportation of the instrument.

### 3.1.2 Checks

Immediately after receipt, check whether the shipment has arrived complete and without damage by comparing it with the delivery note.

### 3.1.3 Location

The instrument has been developed for operation indoors and may not be used in explosive environments.

Place the instrument in a location of the laboratory which is suitable for operation and free of vibrations and which provides protection against corrosive atmosphere and contamination by chemicals.

The instrument should be protected against excessive temperature fluctuations and direct sunlight.

# 3.2 Mounting the stand plate

The titration cell must be placed as close as possible to the instrument. Two stand plates (6.2001.050 and 6.2001.060) with support rods are available for this purpose, each of which is supplied with a KF titrator.

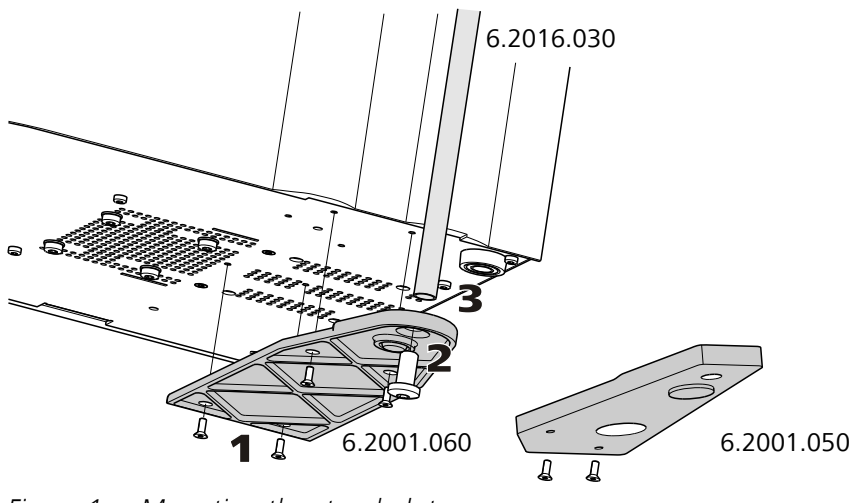

Figure 1 Mounting the stand plate

Proceed as follows:

- **1** Screw the stand plate to the base of the 885 Compact Oven SC with the screws provided, see figure.
- **2** Guide the large cylinder screw into the opening of the stand plate from the bottom.
- **3** Screw the 6.2016.030 support rod tightly to the cylinder screw. Fasten in place with a hex key.

# **3.3** Removing the safety shield

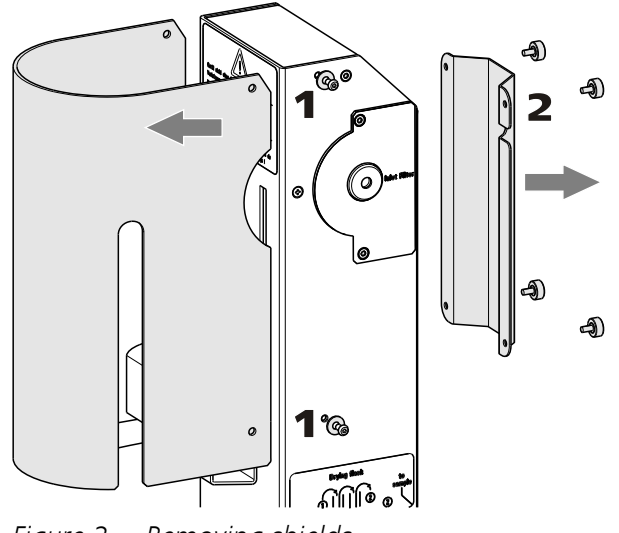

Figure 2 Removing shields

The installation of the accessories is easier to carry out if you remove the safety shield beforehand. Proceed as follows:

- **1** Loosen the hex screws on the sides of the tower and remove the safety shield.
- **2** Loosen the knurled screws on the rear of the tower and remove the cable guide.

Do not forget to refasten the safety shields after the installation of the accessories.

# **3.4** Mounting the needles

The length of the needle holder defines how deep the needle for the gas inlet enters the sample vessel.

If there is a risk that the heated sample may block the needle, use the **6.2049.050 needle holder** with a length of 73 mm. In this case, the needle for the gas inlet enters the sample vessel slightly more than the outlet needle and it does not have any contact with the sample.

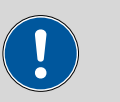

#### CAUTION

Movement with the 6.2049.050 needle holder may not extend more deeply than up to **Lift position 78 mm**.

The **6.2049.040 needle holder** with a length of 58 mm ensures that the needle penetrates the liquid or powdery sample. The carrier gas flows through the sample and efficiently removes the contained moisture. The 6.2049.040 needle holder can be ordered at Metrohm if required.

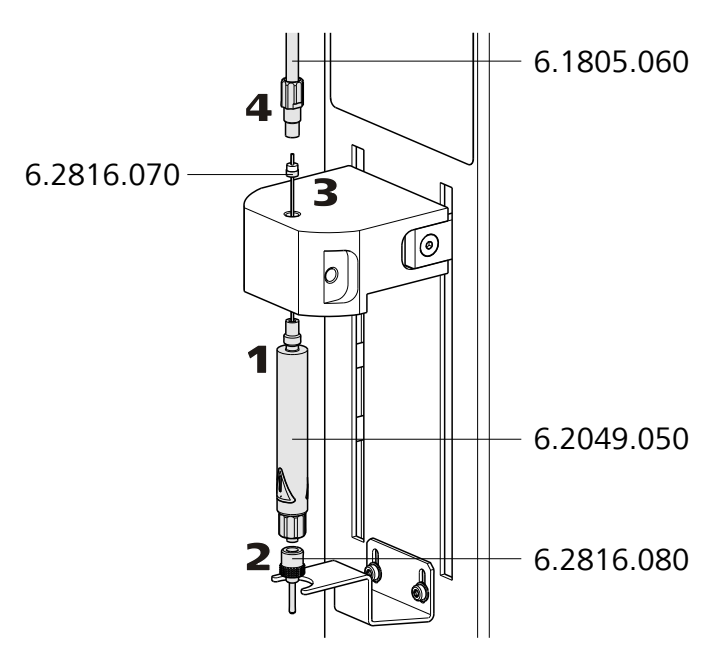

*Figure 3 Mounting the needles* 

Mount the needles as follows:

- **1** Screw the **6.2049.050 needle holder** into the distributor on the guide head.
- 2 Screw the **6.2816.080 outlet needle** onto the Luer connector of the needle holder.
- **3** Carefully guide the **6.2816.070 needle for gas inlet** into the opening of the distributor from above and allow it to drop down.

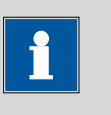

### NOTICE

Ensure that the white PTFE seal sits firmly on the needle.

- **4** Screw the **6.1805.060 FEP tubing** onto the opening of the distributor by hand.
- 5 Screw the other end of the tubing to the gas outlet (labeled **to sample**) next to the tower, see figure.

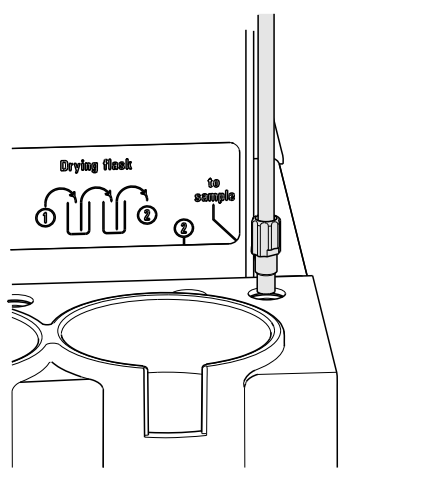

*Figure 4 Connecting tubing to the gas outlet* 

# 3.5 Assembling drying flasks

Two drying flasks with desiccant are integrated into the gas flow to dry the supplied gas. Dust (e.g. from the desiccant) must be prevented from finding its way into the sample vessel.

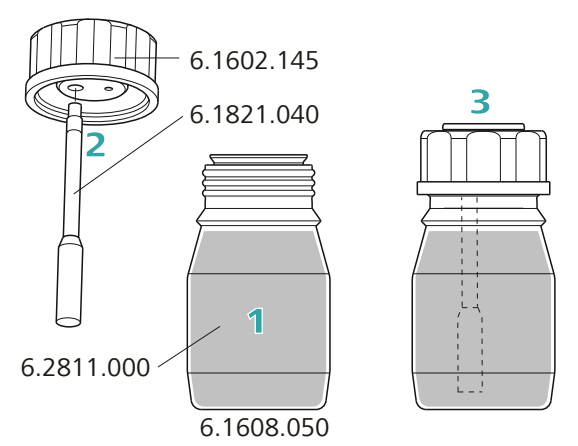

*Figure 5 Preparing the drying flasks* 

Prepare the two drying flasks as follows:

- 1 Fill both 6.1608.050 drying flasks with 6.2811.000 molecular sieve.
- 2 Screw one **6.1821.040 filter tube** into each of the **6.1602.145** drying flask caps from below. Tighten the filter tubes by hand.
- **3** Screw the two drying flask caps with the filter tubes onto the drying flasks. Tighten the caps by hand.

i

### NOTICE

If drying flask caps or filter tubes are not tightened well, the gas flow may not be precise and regular. The error message "Flow rate error" usually occurs when screw connections are not tight.

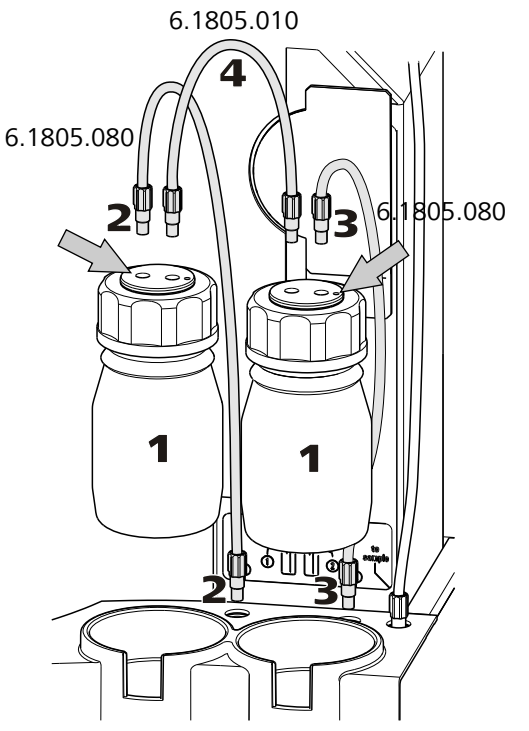

*Figure 6 Mounting the drying flasks and tubings* Mount the FEP tubings as follows:

- **1** Insert the two drying flasks that have been prepared into the holders, see figure.
- 2 Screw one 6.1805.080 FEP tubing (25 cm length) to the gas outlet (at the front left, labeled **1**). Screw the other tubing end on the front drying flask to the M6 connector **without** point marking (see left-hand arrow).
- **3** Screw the second 6.1805.080 FEP tubing (25 cm length) to the gas inlet (at the rear right, labeled **2**). Screw the other tubing end on the rear drying flask to the M6 connector **with** point marking (see right-hand arrow).

4 Screw the 6.1805.010 FEP tubing (13 cm length) tightly onto the remaining M6 connectors of the drying flasks.

The Drying flask marking on the right-hand side of the instrument displays the diagram for the tubing.

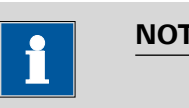

NOTICE

Tighten the screw connections well by hand.

You can fix the drying flasks with the 6.2043.005 holding clamps, see figure.

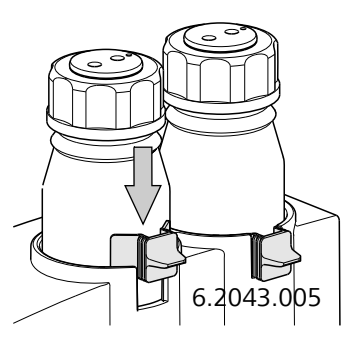

#### Mounting the heating tubing 3.6

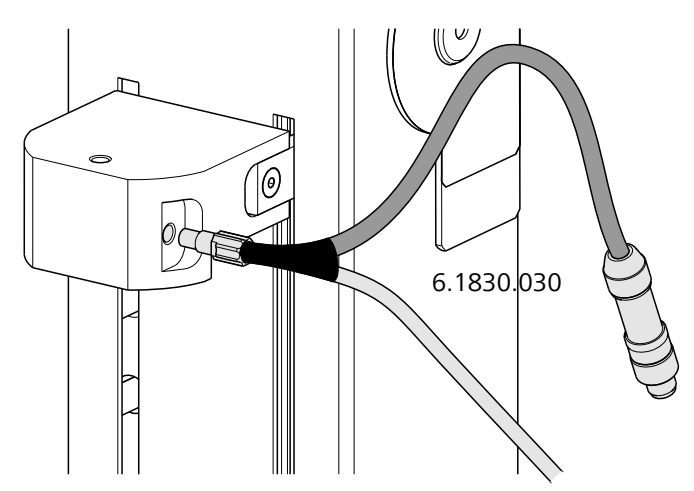

*Figure 7* Mounting the heating tubing

Proceed as follows:

1 Screw the M6 connector of the **6.1830.030 heating tubing** into the lateral opening of the distributor on the guide head.

**2** Connect the heating tubing cable to the **Outlet heater** connector on the rear of the instrument.

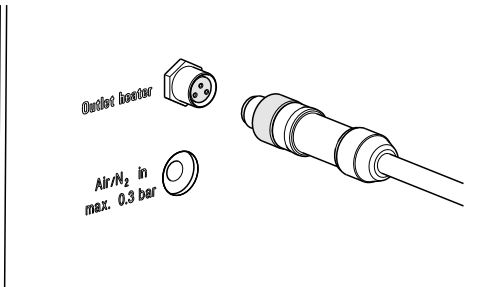

*Figure 8 Connecting the heating tubing* 

Rotate the plug in such a way that the three contact pins correspond to the sequence of the corresponding socket openings. Press the plug towards the socket and rotate the front knurled screw clockwise.

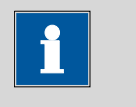

### NOTICE

The heating jacket of the heating tubing is heated up to approx. 40–50 °C as soon as the instrument is switched on. This prevents condensation of moisture in the tubing when it is removed from the sample and transferred to a KF titration cell with a carrier gas.

# **3.7** Mounting the safety shield

Now you can mount the safety shield again. Proceed as follows:

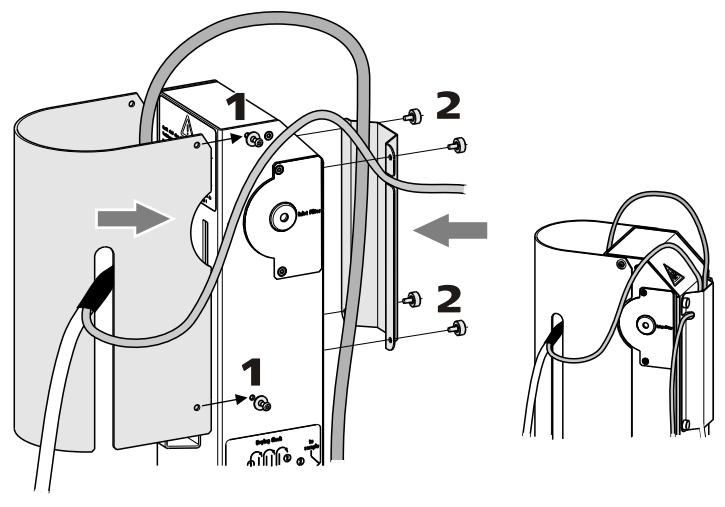

Figure 9 Mounting shields

- **1** Fasten the safety shield with the four hex screws to the sides of the tower. The heating tubing and its connection cable must be routed through the slot in the cover.
- **2** Fasten the cable cover to the rear of the tower with the four knurled screws. The gas supply tubing must be routed under the cover. The connection cable of the heating tubing must be guided through the recess in the side of the cover, see figure.

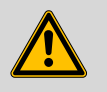

#### WARNING

The 885 Compact Oven SC may not be operated without a safety shield!

# 3.8 Mounting the dust filter

The installed air pump must be protected from dust. For this reason, a **6.2724.010 dust filter** must be placed on the air inlet (**Inlet filter**) on the right-hand side of the housing..

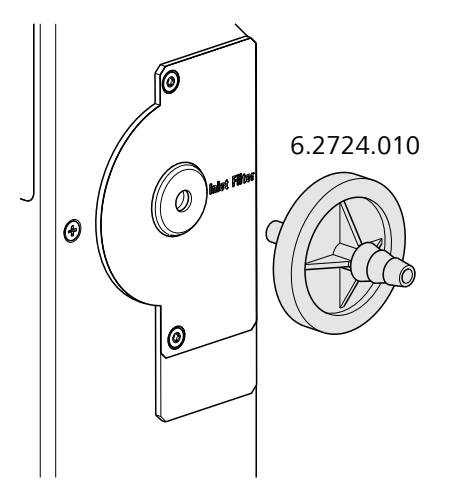

Figure 10 Mounting the dust filter

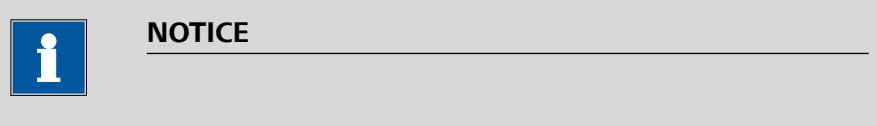

The dust filter should be replaced once a year.

## **3.9** Assembling the air/nitrogen connector

If compressed air, nitrogen or another gas is to be used for transferring the expelled moisture, then a separate connector is available at the rear of the instrument.

A tube with M6 thread can be connected directly to the **Air/N<sub>2</sub> in** connector. Enclosed with the instrument is the **6.1808.040 M6/M8 tubing adapter** for a tubing with an M8 thread. The **6.1808.050 M8/tubing olive** can additionally be put in place in order to connect a simple tubing.

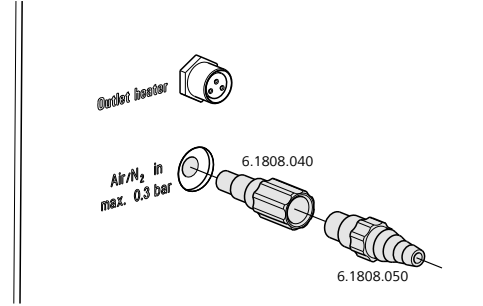

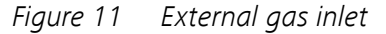

WARNING

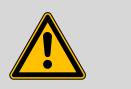

If gas is fed from a pressure line or a pressure vessel, a pressure reduction valve must be activated. The gas pressure must not exceed 0.3 bar of overpressure.

## 3.10 Inserting the heating tube into the KF titration cell

The 885 Compact Oven SC can be used in combination with a KF coulometer or a volumetric KF titrator. The mounting of the tip of the heating tube is accomplished in different ways for the respective KF titration cells.

#### **Coulometric KF titration cell**

- Remove the protective cover from the tip of the heating tube and the E.3010.032 O-ring.
- Disassemble the accompanying 6.1446.170 heating tube stopper into three parts.

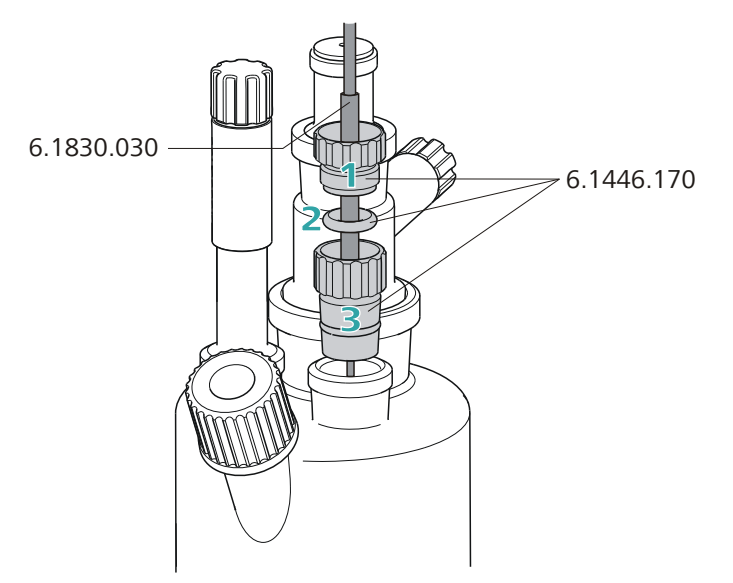

*Figure 12 Coulometric KF titration cell* 

Proceed as follows:

- 1 Guide the upper part of the heating tube stopper over the tip of the **6.1830.030 heating tube** as shown in the illustration.
- **2** Guide the O-ring of the heating tube stopper over the heating tube.
- **3** Guide the lower part of the heating tube stopper over the heating tube and screw the three parts together (not too tightly).
- 4 Insert the stopper with the tip of the heating tube into one of the two SGJ openings of the KF titration cell

**5** Shift the tip vertically in such a way that the outlet opening of the tubing is immersed as deeply as possible. The tip must not however be permitted to get in the way of the stirring bar in the KF titration cell. Afterwards give the heating tube stopper its final tightening.

#### **Volumetric KF titration cell**

- Remove the protective cover from the tip of the heating tube and the E.3010.032 O-ring. The latter you will still need.
- A 6.2730.020 septum stopper is enclosed with every KF titrator made by Metrohm. Disassemble this septum stopper into three parts and remove the septum. It will not be required.

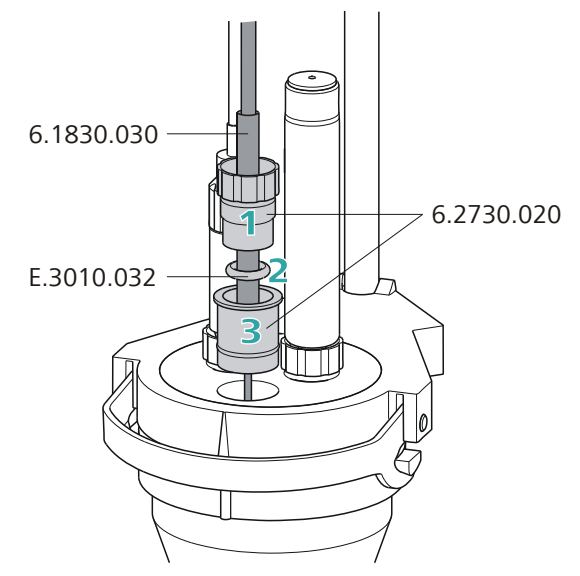

Figure 13 Volumetric KF titration cell

Proceed as follows:

1 Guide the upper part of the septum stopper over the tip of the **6.1830.030 heating tube** as shown in the illustration.

2 Guide the E.3010.032 O-ring over the heating tube.

This O-ring is also part of the 6.1244.040 set of seals that is enclosed with each KF titrator. It cannot be reordered individually.

- **3** Guide the lower part of the septum stopper over the heating tube and screw the three parts together (not too tightly).
- **4** Insert the stopper with the tip of the heating tube into the front opening of the KF titration cell

**5** Shift the height of the tip of the heating tube vertically in such a way that the outlet opening of the tubing is immersed as deeply as possible. The tip must not however be permitted to get in the way of the stirring bar in the KF titration cell. Afterwards give the septum stopper its final tightening.

## 3.11 Remote connections

The 885 Compact Oven SC can be used as a control device for a simple automation system with a large variety of different instruments. Even older Metrohm instruments can thus be integrated into an automated analysis system.

### 3.11.1 Remote cable

The following connecting cable can be used with the 885 Compact Oven SC:

*6.2141.340 (9-* For connections with a 756/831 coulometer, a 7xx Titrino or a Titrando by means of a Remote Box 6.2148.010.

The cable transmits start and stop signals from the 885 Compact Oven SC to the connected titrator and status signals (Cond OK, EOD) from the titrator to the 885 Compact Oven SC.

### 3.11.2 Example systems

The following illustrations show typical automation systems with different instrument combinations.

### 885 — 756/831 Coulometer/7xx Titrino

The standard combination for water determinations with a 7xx Coulometer or a 7xx KF Titrino.

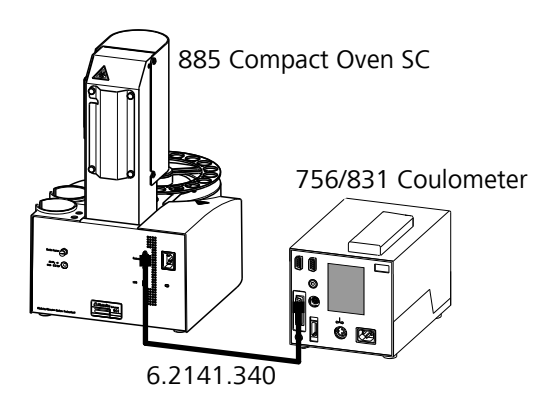

*Figure 14 Remote connection 885 Compact Oven SC - Coulometer or 7xx KF Titrino* 

The titrator is operated in the KFC or KF mode. The sample series is started on the 885 Compact Oven SC

### 885 — 851 Titrando

The standard combination for water determinations with a Titrando and a Touch Control.

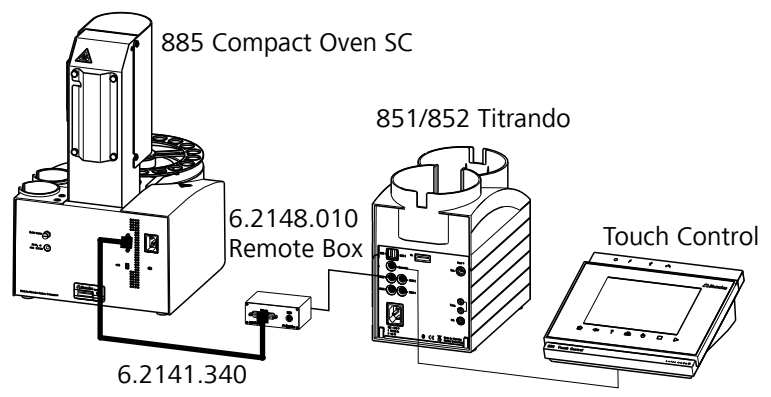

Figure 15 Remote connection 885 Compact Oven SC - Remote Box -851/852 Titrando

The Titrando is operated in KFC mode. The sample series is started on the 885 Compact Oven SC.

# 3.12 Connecting a keyboard, printer and other USB devices

The 885 Compact Oven SC has a USB (OTG) connector. Use the provided 6.2151.100 adapter USB MINI (OTG) - USB A for connecting USB devices as e.g. printers, keyboards or USB sticks, see the following figure.

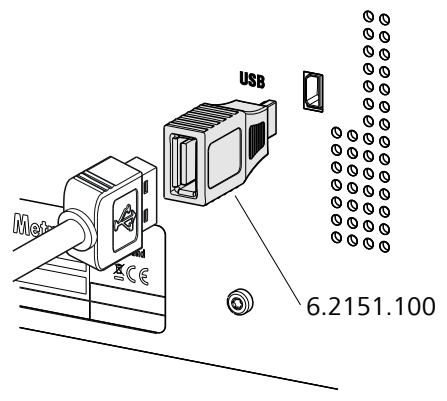

*Figure 16 Connecting USB devices* 

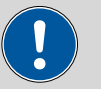

#### CAUTION

Switch the instrument off before connecting or disconnecting a USB device or a USB stick.

The 885 Compact Oven SC can only recognize the device immediately after switching on.

The following devices can be operated **directly on the USB connector** with the 6.2151.100 adapter:

- USB sticks (for the backup or storing of methods)
- 6.2147.000 numerical USB keypad
- USB hub (with or without an own power supply)

The **6.2147.000 numerical USB keypad** serves for comfortable numerical input and for navigating in the dialog. In addition, it provides two USB connectors. Connect additional USB devices to the keypad.

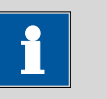

#### NOTICE

Most of the USB devices need a so-called hub in order to work correctly.

A USB hub is a distributor to which several USB devices can be connected. USB hubs are available in specialty stores in a number of different models.

The USB (OTG) connector of the 885 Compact Oven SC has no such hub. The 6.2147.000 numerical USB keypad has a USB hub and two USB connectors.

The following devices can only be connected to a 6.2147.000 numerical keypad or to a USB hub:

- Printer (with USB connector, use the 6.2151.020 connecting cable)
- Barcode reader (with USB cable)
- Mouse (PC mouse with USB cable, for navigating in the dialog)

The following devices can **only be connected to a USB hub**:

- PC keyboard (with USB cable, for the comfortable input of letters and numbers)
- Keypad with numerical keypad (with USB cable)

If you wish to connect **several different instruments without own power supply**, then you must possibly use a USB hub with own power supply (*self powered*). The USB (OTG) connector of the 885 Compact Oven SC is not designed for supplying power to several devices with elevated electricity requirements.

### **Examples:**

USB MINI (OTG)-USB

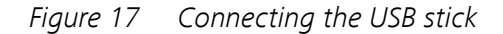

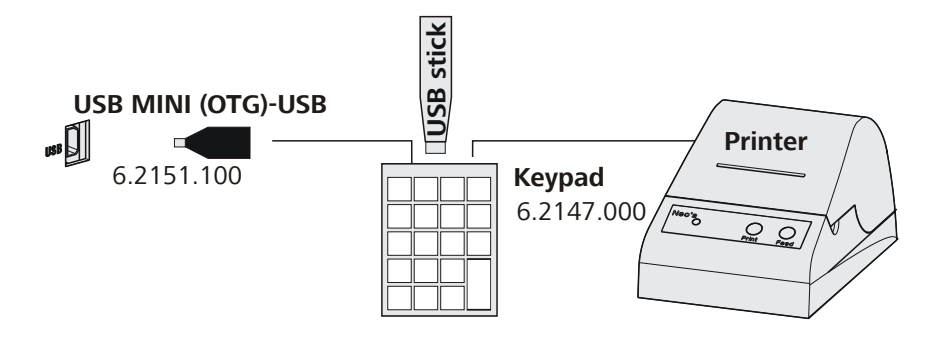

*Figure 18* Connecting the 6.2147.000 USB keyboard with USB stick and printer

# 3.13 Connecting the touch devices

### **3.13.1** Connecting the 900 Touch Control via USB connector

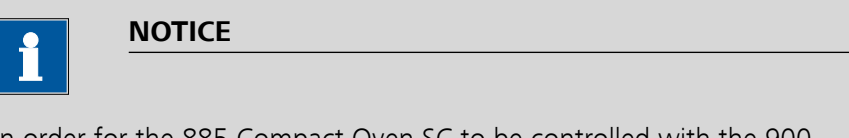

In order for the 885 Compact Oven SC to be controlled with the 900 Touch Control, at least the following firmware versions must be installed on the instruments (*see chapter 6.6.1, page 53*):

- 5.900.0045 900 Touch Control
- 5.885.0013 885 Compact Oven SC

The 885 Compact Oven SC is connected via the USB interface. The 6.2151.110 USB cable is required for this.

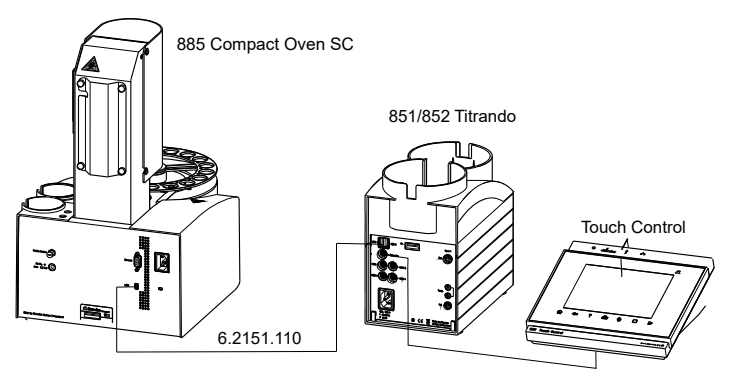

*Figure 19 USB connection 885 Compact Oven SC – 851/852 Titrando* 

Connect the 900 Touch Control as follows:

- **1** Connect the 885 Compact Oven SC to the Titrando with the USB cable.
- **2** Connect the 885 Compact Oven SC and the Titrando to the power grid.
- **3** Switch on the 885 Compact Oven SC.
- **4** Switch on the 900 Touch-Control.

If the 900 Touch Control detects the 885 Compact Oven SC at the USB interface during start-up, the 885 Compact Oven SC is displayed in the device manager and its operating keys are locked (with the exception of the ON/OFF key). The text **Device is Remote Control-led** is shown on the display of the 885 Compact Oven SC.

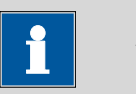

#### NOTICE

For direct control of the 885 Compact Oven SC with the 900 Touch Control, it is imperative that the switch-on sequence of the devices is observed.

### 3.13.2 Connecting the 917 Coulometer/915 KF Ti-Touch via USB connector

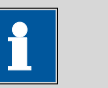

In order for the 885 Compact Oven SC to be controlled with the 917 Coulometer or 915 KF Ti-Touch, at a minimum the following firmware versions must be installed on the instruments (*see chapter 6.6.1, page 53*):

• 5.917.0045 917 Coulometer

NOTICE

- 5.915.0045 915 KF Ti-Touch
- 5.885.0013 885 Compact Oven SC

The 885 Compact Oven SC is connected via the USB interface. The 6.2151.110 USB cable is required for this.

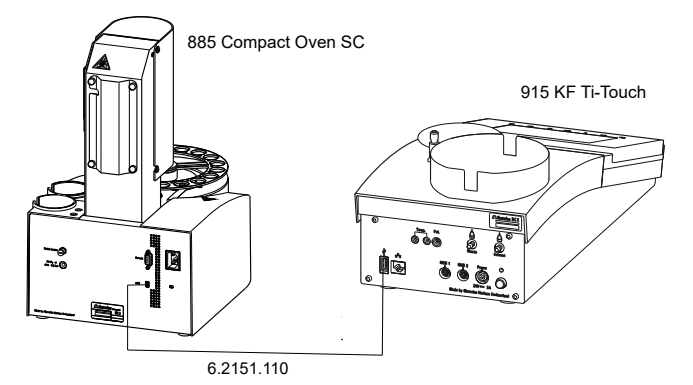

Figure 20 USB connection 885 Compact Oven SC – 915 KF Ti-Touch

If the USB interface on the 917 Coulometer or on the 915 KF Ti-Touch is also needed for other USB devices (USB stick, USB keyboard, USB/RS-232 adapter for balance), use a USB hub with its own power supply.

Connect the instruments as follows:

- **1** Connect the 885 Compact Oven SC to the 917 Coulometer or the 915 KF Ti-Touch with the USB cable.
- **2** Connect the instruments to the power grid.
- **3** Switch on the 885 Compact Oven SC.
- **4** Switch on the 917 Coulometer or 915 KF Ti-Touch.

If the 917 Coulometer or 915 KF Ti-Touch detects the 885 Compact Oven SC at the USB interface during start-up, the 885 Compact Oven SC will be displayed in the device manager and its control keys will be locked (except for the ON/OFF key). The text **Device is Remote Controlled** is shown on the display of the 885 Compact Oven SC.

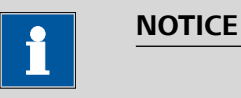

For direct control of the 885 Compact Oven SC with the 917 Coulometer or 915 KF Ti-Touch, the switch-on sequence of the devices must be strictly observed.

# **3.14 Connecting the instrument to the power grid**

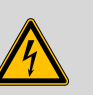

### WARNING

### **Electric shock from electrical potential**

Risk of injury by touching live components or through moisture on live parts.

- Never open the housing of the instrument while the power cord is still connected.
- Protect live parts (e.g. power supply unit, power cord, connection sockets) against moisture.
- Unplug the power plug immediately if you suspect that moisture has gotten inside the instrument.
- Only personnel who have been issued Metrohm qualifications may perform service and repair work on electrical and electronic parts.

### **Connecting the power cord**

Accessories

Power cord with the following specifications:

- Length: max. 2 m
- Number of cores: 3, with protective conductor
- Instrument plug: IEC 60320 type C13
- Conductor cross-section 3x min. 1.0 mm<sup>2</sup> / 18 AWG
- Power plug:
  - according to customer requirement (6.2122.XX0)
  - min. 10 A
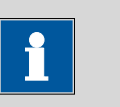

### NOTICE

Do not use a not permitted power cord!

# **1** Plugging in the power cord

- Plug the power cord into the instrument's power socket.
- Connect the power cord to the power grid.

# 4 Automation run

## 4.1 Execution sequences

This automation run consists of three sequences:

- Start sequence
- Sample sequence
- End sequence

These sequences cannot be modified. However, the parameters important for a determination can be set to match specific methods (*see chapter 7.1, page 55*).

### Start sequence

This command sequence is run one time after the method has been started. It is used for conditioning the entire system.

The oven is heated to the set temperature. The tubing system is flushed with the carrier gas until all moisture has been expelled. The moisture is titrated in the titration cell.

The titrator is connected with the 885 Compact Oven SC using a remote cable. The instrument starts conditioning at the titrator through the remote cable control line. Once the titration cell is conditioned, the titrator switches a signal line to active. This signal line is monitored by the 885 Compact Oven SC.

The following steps are carried out in sequence:

- Move to the conditioning beaker
- Lower lift, pierce vial
- Switch on the gas flow
- Start conditioning at the titrator
- Heat the oven to the configured temperature
- Wait until conditioning is complete The signal line Cond OK must be active for 60 s.

### Sample sequence

This command sequence is executed for every sample (or blank). It is repeated for each sample.

The total number of samples (or repetitions) and the rack position of the first sample (or blank) are entered when the method is started.

The following steps are carried out in sequence:

- Scan the **Cond OK** signal of the titrator
- Start the titration at the titrator

- Switch off the gas flow
- Move to the sample beaker
- Lower lift, pierce vial, move vial into oven
- Switch on the gas flow
- Record temperature and gas flow, wait for end of titration (EOD signal)
- Print out the report (optional)
- Switch off the gas flow
- Move to the conditioning beaker
- Lower lift, pierce vial
- Switch on the gas flow
- Wait until conditioning is complete The signal line Cond OK must be active for 60 s.

### **End sequence**

This command sequence is run one time after the last sample sequence. The parameter **End of series** can be used to control a slightly variant behavior.

The following steps are carried out in sequence:

- Switch off the gas flow
- Move to the conditioning beaker, do not lower the lift
- Stop titrator (only with End of series = Stop)
   The titrator is not stopped with End of series = Conditioning, i.e. the titration cell continues to be conditioned.
- Switch off the oven heating

## 4.2 **Oven heating**

The target temperature of the oven is set as quickly as possible by a highpower heater and controlled by a reliable regulator. The oven temperature is continuously corrected and kept at the set value as accurately as possible.

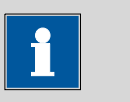

#### NOTICE

The display always shows the oven temperature, not the temperature of the sample in the vessel. This can deviate from the oven temperature by several °C, because the flowing carrier gas cools the sample.

The heating is switched on automatically when the instrument is switched on. The oven is heated to the temperature defined in the method currently loaded (*see page 55*).

# 5 **Operation**

# 5.1 Switching the instrument on and off

### Switching on the instrument

Proceed as follows:

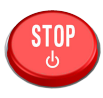

 Press the red [STOP] key. The instrument is initialized and a system test performed. This process takes some time.

The main dialog is displayed:

### Switching off the instrument

The instrument is switched off with the **[STOP]** key. The fact that the key needs to be pressed down for an extended time prevents accidental switch off.

Proceed as follows:

1 • Keep the red [STOP] key pressed down for at least 3 s.

A progress bar is displayed. If the key is released during this time, then the instrument will not be switched off.

# 5.2 Fundamentals of operation

### 5.2.1 The keypad

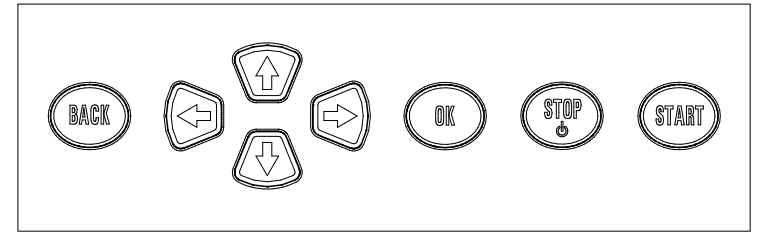

*Figure 21 Keypad 885 Compact Oven SC* 

BACK

Apply the input and exit the dialog.

む↓

Move the selection bar either up or down by one line at a time. Select the character to be entered in the text editor.

| <b>⇔</b> ⇔ | Select the character to be entered in the text and<br>number editor. Select the individual functions in<br>the function bar. |
|------------|----------------------------------------------------------------------------------------------------|
| ОК         | Confirm the selection.                                                                                                    |
| STOP       | Stop an ongoing method run or a manual func-<br>tion. Switch the instrument on or off.                                       |
| START      | Start method runs.                                                                                                    |

### 5.2.2 Structure of the dialog windows

The current dialog title is displayed on the left-hand side of the title bar. The current status of the system is displayed in the upper right-hand corner:

| ready | The instrument is in normal status. |
|-------|-------------------------------------|
| busy  | A method has been started.          |
| hold  | A method has been paused.           |

Some dialogs have a so-called function bar on the bottom line. The functions contained therein can be selected with the arrow keys [ $\Leftarrow$ ] or [ $\Rightarrow$ ] and executed with [OK].

### 5.2.3 Navigating in the dialog

The selection bar is displayed in inverted style. Use the arrow keys [ $\Upsilon$ ] and [ $\clubsuit$ ] to move the selection bar upward or downward one line at a time. If a dialog text is marked with ">", then additional settings are available in a subordinate dialog. Use **[OK]** to access this dialog.

Example: System settings

Use the **[BACK]** key to return to the next higher level.

### 5.2.4 Entering text and numbers

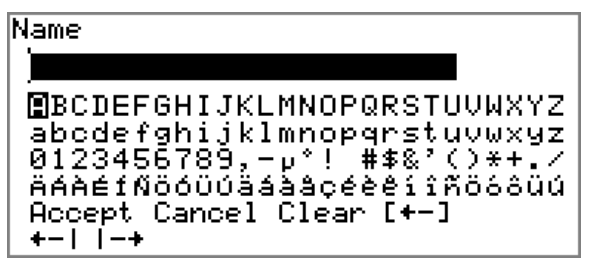

In the editing dialog for text input or numerical input, select the individual characters with the arrow keys. Use **[OK]** to apply the character in the input field. The following functions are available:

| Editing function | Description                                                                                                    |
|------------------|----------------------------------------------------------------------------------------------------|
| Accept           | The modification is applied and the editing dialog is exited.                                                     |
| Cancel           | The editing dialog is exited without applying the modification.                                                   |
| Clear            | The content of the input field is deleted com-<br>pletely.                                                        |
| [+-]             | The character left of the cursor is deleted (back-space).                                                         |
| +-1              | Text editor only                                                                                                  |
|                  | The cursor within the input field is shifted to the left by one character each time that <b>[OK]</b> is pressed.  |
| -+               | Text editor only                                                                                                  |
|                  | The cursor within the input field is shifted to the right by one character each time that <b>[OK]</b> is pressed. |
| [BACK]           | The modification is applied and the editing dialog is exited.                                                     |

The **[BACK]** key has the same function as **Accept**.

# 5.3 Methods

The 885 Compact Oven SC operates with a specified process method. Various settings can be parameterized individually in the process method, depending on application. An optimized method run can be saved as a reusable method.

# 5.3.1 Creating a new method

Proceed as follows to create a new method:

## **1** Open the method table

• In the main dialog, select **Method** and press **[OK]**.

The method table opens:

| Method table                 | eady |
|------------------------------|------|
|                              |      |
|                              |      |
|                              |      |
| Load Naw Store Delete Export |      |

## 2 Load an empty method template

• Use the arrow keys to select **New** and press **[OK]**.

The method template is now loaded and is displayed in the main dialog under **Method**.

If a new method has been created, then the individual parameters can be modified under **Menu** > **Parameters**.

### 5.3.2 Saving a method

If you modify method parameters, then you can save these as your own method. A maximum of 100 methods can be saved.

To save a method, proceed as follows:

### **1** Opening the method table

• In the main dialog, select **Method** and press **[OK]**.

The method table opens:

| Method table               |               | ready |
|----------------------------|---------------|-------|
|                            |               |       |
|                            |               |       |
|                            |               |       |
| Load New <mark>Stor</mark> | e Delete Expo | ort   |

### 2 Modifying/applying the method name

In the function bar, select **Store** and press **[OK]**.
 A method name will be suggested for new methods. If the method has already been saved once, then the method name will be displayed:

| Store | method | ready  |
|-------|--------|--------|
| Name  |        | Me2115 |
|       |        |        |
|       |        |        |
|       |        |        |
|       |        |        |
|       |        |        |
|       |        |        |

### Applying the name:

Press [BACK].

The method will be saved and the method table is displayed.

### Entering a new name:

- Press [OK].
  - The text editor opens.
- Enter a method name (max. 12 characters) and apply with Accept or [BACK].
- Press [BACK].

The method will be saved and the method table is displayed.

### 5.3.3 Loading a method

To load a method, proceed as follows:

### **1** Open the method table

• In the main dialog, select **Method** and press **[OK]**.

The method table with the stored methods opens:

| Method table            | ready |
|-------------------------|-------|
| Me2115                  |       |
| Me3901                  |       |
| Me4155                  |       |
| Me4612                  |       |
|                         |       |
|                         |       |
| Load New Store Delete E | xport |

### 2 Select a method

• Select the desired method.

### 3 Load the method

• In the function bar, select **Load** and press **[OK]**.

The method is now loaded and is displayed in the main dialog under **Method**.

### 5.3.4 Exporting a method

The methods can be exported to a connected USB flash drive.

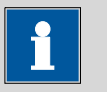

#### NOTICE

This function is possible only if a USB flash drive is connected as an external storage medium.

To export a method, proceed as follows:

### **1** Opening the method table

• In the main dialog, select **Method** and press **[OK]**.

The method table with the stored methods opens:

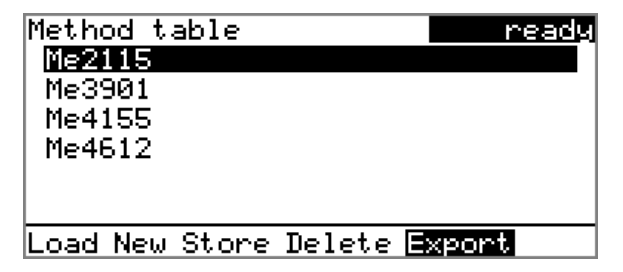

### 2 Selecting the method

• Select the desired method.

### **3** Exporting the method

• In the function bar, select **Export** and press **[OK]**.

The method is being exported. The directory structure on the USB flash drive is listed in *chapter 6.2, page 48*.

The method is being exported. The directory structure on the USB flash drive is described in the more detailed manual.

# 5.4 **Performing a sample series**

Blanks should always be at the first sample position so that the blank values determined are available with every sample processing.

### 5.4.1 Starting the sample series

1

### Starting a sample series

A suitable method must be loaded before a sample series is started (*see chapter 5.3.3, page 36*). The necessary parameters ) can then be modified.

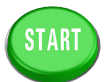

## Define the sample series

### Press the **[START]** key.

You can now enter the quantity and the first rack position of the samples to be processed.

### 2 Enter the number of samples

- Select Number of samples and press [OK].
- Enter the number of samples including the blanks.
- Close the input dialog with **[BACK]** or **Accept**.

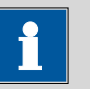

#### NOTICE

Take care to ensure that the number of samples matches the number of sample data entered in the titrator.

### **3** Enter the rack position of the first sample

- Select Next sample pos. and press [OK].
- Enter the starting position of the sample series.
- Close the input dialog with **[BACK]** or **Accept**.

The value for the number of samples remains saved for the next sample series. The position of the first sample is increased with each method run.

You can still cancel the start of the sample series at this time with **[BACK]** or **[STOP]**.

## 4 Close the sample series dialog

Close the dialog with the **[BACK]** key.

#### **Stopping a sample series**

A sample series can be canceled at any time.

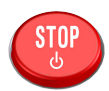

1 Press the **[STOP]** key.

The method run is stopped. The sample series cannot be resumed.

### 5.4.2 Pausing a sample series and continuing

### Pausing a sample series

A method run of the 885 Compact Oven SC can be paused and then continued again. The connected instruments are however **not** paused.

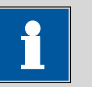

#### NOTICE

Interruption of the method run is not possible during the execution of commands during which the 885 Compact Oven SC waits for a signal from the connected titrator. This is the case during the conditioning of the titration cell and the execution of the KF titration.

A function bar with the entry "**Hold**" is displayed during the run of a sample series in the so-called "Live" dialog.

### 1 Press the **[OK]** key.

The method run is paused. However, currently running movements of the sample rack or the lift will be finished.

Instead of the "**Hold**" function, "**Continue**" is displayed in the function bar.

### **Continuing sample series**

If a method run is paused, then the "**Hold**" status is displayed in the title bar, see previous figure. The sequence can be continued with the "**Con-tinue**" function.

In the "**Hold**" status, a method run can be stopped completely, and with it the entire sample series, by pressing the **[STOP]** key.

#### 1 Press the **[OK]** key.

As is also the case at the start of a sample series, a request dialog appears here in which the number of samples to be processed can still be changed. It is thus possible to shorten a sample series or to extend it, without stopping it.

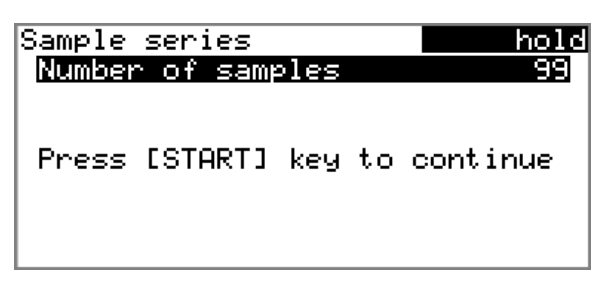

2 Press the **[OK]** key and enter the number of samples that still need to be processed. The current sample must be taken into account.

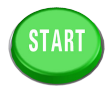

3 Press the [START] key.

The sample series continues.

# 5.5 **Printing a report manually**

### Menu ► Print reports

Proceed as follows to print a report manually:

### **1** Opening the main menu

• In the main dialog, select Menu and press [OK].

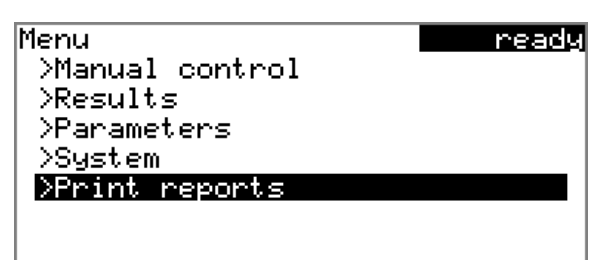

### 2 Opening the print dialog

• Select the menu item **Print reports** and press **[OK]**.

The dialog window with the available reports opens:

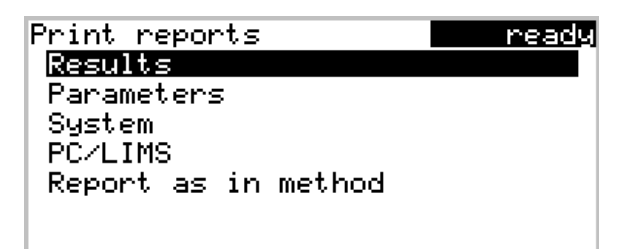

### **3** Selecting the report

• Select the desired report and press [OK].

The report is printed out.

The following reports can be printed out manually:

| Results                | Result report with temperatures and gas flows, etc.                                                                                                    |
|------------------------|----------------------------------------------------------------------------------------------------|
| Parameters             | Report with all method parameters of the loaded method.                                                                                                    |
| System                 | System report with system settings, solution list, external devices, etc.                                                                                                    |
| PC/LIMS                | Machine-readable report with all of the data for<br>a determination. This report can be saved as a<br>TXT file to a connected USB flash drive or sent to<br>a terminal program or a LIMS via an RS-232<br>interface. The definition is made in the system<br>settings (see "PC/LIMS report", page 51). |
| Report as in<br>method | The reports that are defined in the method will be printed out.                                                                                                    |

## 5.6 Manual control

### Menu ► Manual control

The following functions are available in the manual control:

- Rotating the sample rack (Rack position)
- Moving the lift (Lift position)
- Switching the oven on/off (**Oven**)
- Setting the temperature (Temperature)
- Switching the gas flow on/off (Gas flow)
- Setting the flow rate (Flow rate)

The available subfunctions are listed for each function in the function bar.

### 5.6.1 Rotating the sample rack

| Manual control      | ready      |
|---------------------|------------|
| Rack position       | 18         |
| Lift position       | shift pos. |
| Oven                | on         |
| Temperature         | 110 °C     |
| Gas flow            | off        |
| Flow rate           | 50 mL∕min  |
| Next Previous Reset |            |

If the **Rack position** line is selected, then the arrow keys  $[\Rightarrow]$  and  $[\Leftarrow]$  can be used to select one of the following functions, which can then be run by pressing **[OK]**:

| Next     | The lift is moved upward and the next highest rack position is placed in front of the lift.                                                                                                    |
|----------|----------------------------------------------------------------------------------------------------|
|          | If the <b>[OK]</b> key remains pressed, the rack auto-<br>matically moves to the next position.                                                                                                    |
| Previous | The lift is moved upward and the next lowest rack position is placed in front of the lift.                                                                                                    |
|          | If the <b>[OK]</b> key remains pressed, the rack auto-<br>matically moves to the next position.                                                                                                    |
| Reset    | The rack is being initialized. The lift is moved<br>upward and the sample rack is rotated to the<br>starting position. At the same time, the starting<br>position is reset ( <b>Next sample pos.</b> ) to <b>1</b> for<br>the start of the next sample series. |

The rack position display is always updated as soon as the rack is in the new position.

### 5.6.2 Moving the lift

| Manual control | ready      |
|----------------|------------|
| Rack position  | 18         |
| Lift position  | shift pos. |
| Oven           | on         |
| Temperature    | 110 °C     |
| Gas flow       | off        |
| Flow rate      | 50 mL∕min  |
| Work pos.      |            |

If the **Lift position** line is selected, then the lift can be moved to the position suggested in the function bar by pressing **[OK]**. Only two positions are possible:

| Work pos.  | The working height. It can be set under<br>Menu ► System ► Lift . |
|------------|-------------------------------------------------------------------|
| Shift pos. | The rotation height. The lift moves all the way to the top.       |

The current lift position is displayed. Each other possible position is provided in the function bar.

### 5.6.3 Switching the oven on/off

| Manual control<br>Rack position | ready<br>18 |
|---------------------------------|-------------|
| Lift position                   | shift pos.  |
| Oven                            | on          |
| Temperature                     | 110 °C      |
| Gas flow                        | off         |
| Flow rate                       | 50 mL∕min   |
| Off                             |             |

If the line **Oven** is selected, then oven heating can be switched off and back on with the **[OK]** key.

### 5.6.4 Entering the oven temperature

| Manual control | ready      |
|----------------|------------|
| Rack position  | 18         |
| Lift position  | shift pos. |
| Oven           | on         |
| Temperature    | 110 °C     |
| Gas flow       | off        |
| Flow rate      | 50 mL∕min  |
|                |            |

If the **Temperature** line is selected, a temperature value can be specified by pressing **[OK]**.

### Temperature

Setpoint value for the oven heating.

| Input range   | <b>50 to 250 °C</b> (Increment: <b>1</b> ) |
|---------------|--------------------------------------------|
| Default value | 100 °C                                     |

### 5.6.5 Switching the gas flow on/off

| Manual control | ready      |
|----------------|------------|
| Rack position  | 18         |
| Lift position  | shift pos. |
| Oven           | on         |
| Temperature    | 110 °C     |
| Gas flow       | off        |
| Flow rate      | 50 mL∕min  |
| On             |            |

If the line **Gas flow** is selected, then the gas flow can be switched on and back off with the **[OK]** key.

The question of whether the installed pump or the valve for the gas supply connection (Air/N<sub>2</sub> in) is switched on depends on whether, under **Parameters** (method-specific), the **Gas supply** is set to **pump** or **valve**.

# 5.6.6 Entering the flow rate

| Manual control | nesdy      |
|----------------|------------|
| Rack position  | 18         |
| Lift position  | shift pos. |
| Oven           | on         |
| Temperature    | 110 °C     |
| Gas flow       | off        |
| Flow rate      | 50 mL∕min  |

If the **Gas flow** line is selected, a value for the flow rate of the gas can be specified by pressing **[OK]**.

### Gas flow

Specified value for the gas flow.

| Input range   | 10 to 150 mL/min (Increment: 1) |
|---------------|---------------------------------|
| Default value | 50 mL/min                       |

# 6 System settings

## 6.1 Basic settings

### Menu ► System ► Settings

This chapter contains a description of general instrument settings.

#### User name

A user name can be entered here for the report. This parameter will only be printed if a user has been defined.

| Entry         | max. 12 characters |
|---------------|--------------------|
| Default value | empty              |

#### Instrument name

A instrument name can be entered here for the report. This parameter will only be printed if a designation has been defined.

| Entry         | max. 10 characters |
|---------------|--------------------|
| Default value | empty              |

#### Serial number

Serial number of the instrument. This is printed as a part of the instrument identification in the report header.

#### **Program version**

Version number of the instrument software. This is printed as a part of the instrument identification in the report header.

### Time

Current time. Only valid numbers can be entered.

Format: hh:mm:ss

#### Date

Current date. Only valid numbers can be entered.

Format: YYYY:MM:DD

#### Language

Setting the dialog language. An additional language can be selected besides English.

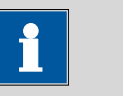

#### NOTICE

In order to ensure that a second language can be selected, it must first be installed. This installation must be carried out by specialist personnel. In chapter *Language files, page 53*, you will find details regarding the installation of a second language.

### **Dialog type**

The user dialog can be limited for routine operations. One can operate normally with methods in the limited dialog. However, no settings can be made or methods deleted.

The resetting of the dialog will take effect as soon as you exit the main menu.

The limitation of the dialog results in the following:

- The menu items System and Parameters are not shown in the main menu.
- Methods can only be loaded, but not deleted, exported or created.

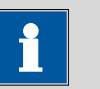

#### NOTICE

If the limited dialog for routine operation is activated, then the expert dialog cannot be activated during ongoing operation. To change the dialog type, the 885 Compact Oven SC must be switched off and then back on again. The expert dialog can be forced as soon as the instrument is started up again. Then it is possible to enter whatever settings one wishes, e.g. the changing of the dialog type. If the instrument is switched off again without changing the dialog type, then the routine dialog will remain activated.

Forcing the expert dialog:

- Switch on the instrument.
- Wait for the display of the instrument logo with the lettering easy, safe, precise.
- Press the [STOP] key once again and hold it down while also briefly pressing the [BACK] key.
- Release both keys once again.

| Selection     | Expert   Routine |  |
|---------------|------------------|--|
| Default value | Expert           |  |

### Expert

Complete dialog.

### Routine

Limited dialog for routine operations.

### Contrast

The contrast of the display can be adjusted with the arrow keys [ $\Leftarrow$ ] and [ $\Rightarrow$ ].

- [⇐]: the contrast will be decreased by one step each time the key is pressed.
- [⇒]: the contrast will be increased by one step each time the key is pressed.

| Input range   | 150 to 240 |
|---------------|------------|
| Default value | 212        |

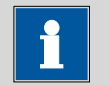

### NOTICE

Alternatively, the contrast can also be modified in the following manner:

Keep the red **[STOP]** key pressed down. As soon as the progress bar appears, also press the arrow key **[**♣**]** or **[**♠**]** repeatedly.

This method will, however, cause the contrast to be modified by several steps.

#### Beep

If this parameter is activated, then a short beep will sound in the following cases:

- When a key is pressed.
- At the end of the determination.

| Selection     | on   off |
|---------------|----------|
| Default value | on       |

# 6.2 File management

### Menu ► System ► File management

|         | <b>I</b> NOTICE                                                                                                    |
|---------|----------------------------------------------------------------------------------------------------|
|         | This menu item is visible only if a USB flash drive has been connected as an external storage medium.                                                                                                    |
|         | Methods can be imported and deleted from a USB flash drive in this dia-<br>log. Only methods located in the <b>Files</b> directory are displayed in the list<br>(see "Directory structure on the USB flash drive", page 48). |
|         | A backup of the system can be created (all data and settings). Similarly, an existing backup can be reloaded.                                                                                                    |
| Import  |                                                                                                    |
|         | Import the selected method.                                                                                                    |
| Delete  |                                                                                                    |
|         | Delete the selected method.                                                                                                    |
| Backup  |                                                                                                    |
|         | Create a backup of all data and settings on the USB flash drive.                                                                                                    |
|         | <b>I</b> NOTICE                                                                                                    |
|         | Only <b>one</b> backup can be created on the same USB flash drive.                                                                                                    |
|         | If a backup is already stored on the flash drive, then this will be over-                                                                                                    |
|         | written as soon as the function is performed once again.                                                                                                    |
| Restore |                                                                                                    |
|         | Load the backup from a connected USB flash drive.                                                                                                    |
|         | Directory structure on the USB flash drive                                                                                                    |
|         | A directory with the instrument number will be created on the USB flash drive. The structure within this directory appears as follows:                                                                                       |
|         | Backup     Backup     Files     Files     PC_LIMS_Report-20070813-161029.txt                                                                                                    |
|         | Figure 22 Directory structure on the USB flash drive                                                                                                    |

48 -----

| Backup         | All of the files of the backup are stored in this directory. The directory is created as soon as a backup is created for the first time.       |
|----------------|----------------------------------------------------------------------------------------------------|
| Files          | Exported methods are stored in this directory.<br>The directory is created as soon as a backup is<br>exported for the first time.              |
|                | Only methods located in this directory can be imported.                                                                                        |
| pc_lims_report | PC/LIMS reports are stored in this directory as TXT files. The directory is created as soon as a PC/LIMS report is printed for the first time. |

## 6.3 **Oven settings (heater)**

### Menu ► System ► Heater

| Heater                 |      | re  | ady  |
|------------------------|------|-----|------|
| Max. temperature       | - 25 | 10  | °C   |
| Temperature correctior | ì    | 0   | °C - |
| Serial number          | 6    | 931 | 02   |
| Program version 5.     | 860. | 00  | 910  |
| _                      |      |     |      |
|                        |      |     |      |
|                        |      |     |      |

#### Max. temperature

Maximum oven temperature. This setting can be used to limit the input range for the oven temperature.

| Input range   | 50 to 250 °C (Increment: 1) |
|---------------|-----------------------------|
| Default value | 100 °C                      |

### **Temperature correction**

The default value for the temperature control of the oven can be influenced with this correction value. A temperature difference between the oven module and the sample in the vessel can thus be brought into line as needed.

| Input range   | -10 to 10 °C (Increment: 1) |
|---------------|-----------------------------|
| Default value | 0 °C                        |

The determination of the necessary temperature correction can be accomplished with a special oven insert and should be performed by a service technician. Contact your responsible Metrohm supplier.

### Serial number

Serial number of the oven module. It cannot be modified.

### **Program version**

Version number of the oven modules' firmware. It cannot be modified.

# 6.4 Lift settings (Lift)

### Menu ► System ► Lift

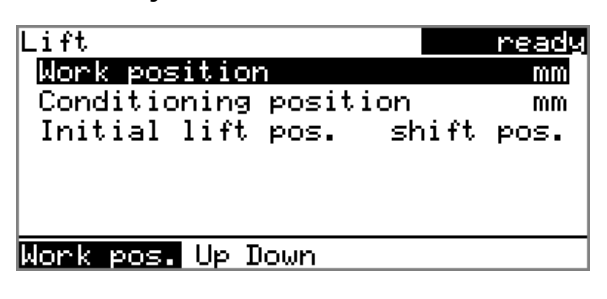

### Work position

The working height of the lift (sample position) can be set to the desired value. This is carried out by directly operating the lift. To set this lift height, the sample rack must first be moved to any sample position (not the conditioning position).

Three functions can be selected from the function bar with  $[\Leftarrow]$  and  $[\Rightarrow]$  and then executed by pressing **[OK]**:

- Work pos. moves the lift to the current working height.
- **Up** moves the lift 6 mm upward.
- **Down** moves the lift 6 mm downward.

When this dialog page is closed, the respective current lift position will be applied as **Work position**.

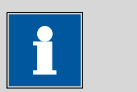

#### NOTICE

Recommended settings:

With 6.2049.050 needle holder: 78 mm (do not move lower)

With 6.2049.040 needle holder: 96 mm

| Input range   | <b>0 to 96 mm</b> (Increment: <b>6</b> ) |
|---------------|------------------------------------------|
| Default value | 78 mm                                    |

### **Conditioning position**

The working height of the lift (on the conditioning position) can be set to the desired value. This is carried out by directly operating the lift. To set this lift height, the sample rack must first be moved to the conditioning position of the rack manually. Three functions can be selected from the function bar with  $[\Leftarrow]$  and  $[\Rightarrow]$  and then executed by pressing **[OK]**:

- **Cond. pos.** moves the lift to the current working height.
- **Up** moves the lift 6 mm upward.
- **Down** moves the lift 6 mm downward.

When this dialog page is closed, the respective current lift position will be applied as **Cond. pos.**.

| Input range   | <b>0 to 96 mm</b> (Increment: <b>6</b> ) |
|---------------|------------------------------------------|
| Default value | 36 mm                                    |

# 6.5 **Configuring external devices**

#### Menu ► System ► External devices

### **PC/LIMS report**

Specification of the storage location for the PC/LIMS report. The PC/LIMS report is a machine-readable report with all of the important data for a determination. It can be saved as follows:

- as a TXT file on a USB flash drive.
- to a LIMS via an RS-232 interface. The 6.2148.030 RS-232/USB Box is required for this purpose.

| Selection     | COM2 USB Stick |
|---------------|----------------|
| Default value | USB Stick      |

### COM2

The report is sent via the serial COM2 interface. The interface parameters set in the dialog **COM2 settings** are used (*see "Editing the COM2 settings", page 52*).

### USB Stick

The report will be saved as a TXT file on the USB flash drive in the folder **pc\_lims\_report**.

#### Printer

If a printer is connected, then the printer type needs to be defined here in order for the reports to be printed out correctly.

The printers that have the designation **ESC-POS** are so-called POS printers (point-of-sale printers), i.e. they print on continuous paper.

| Selection     | Citizen (ESC-POS)   Custom (ESC-POS)   Epson |
|---------------|----------------------------------------------|
|               | Epson (ESC-POS)   HP DeskJet   HP LaserJet   |
|               | Seiko (ESC-POS)                              |
| Default value | HP DeskJet                                   |

### **Keyboard layout**

A commercially available USB keyboard can be connected to make it easier to enter text and numbers. Specify the country-specific keyboard layout.

| Selection     | English US   French FR   German CH   German<br>DE   Spanish ES |
|---------------|----------------------------------------------------------------|
| Default value | English US                                                     |

### **Editing the COM2 settings**

### Menu ► System ► External devices ► COM2 settings

Under COM2 settings, the interface parameters for devices connected to the RS-232/2 connector of the RS-232/USB Box are set (e.g. PC). These settings are necessary, e.g. for the dispatching of a PC/LIMS report to a PC.

#### **Baud rate**

Transfer rate in characters per second.

|           | Selection                           | 1200   2400   4800   9600   19200   38400 |
|-----------|-------------------------------------|-------------------------------------------|
|           |                                     | 57600   115200                            |
|           | Default value                       | 9600                                      |
|           |                                     |                                           |
| Data bits |                                     |                                           |
|           | Number of data bits.                |                                           |
|           | Selection                           | 7   8                                     |
|           | Default value                       | 8                                         |
| Stan hits |                                     |                                           |
| Stop bits |                                     |                                           |
|           | Number of stop bits.                |                                           |
|           | Selection                           | 1   2                                     |
|           | Default value                       | 1                                         |
|           |                                     |                                           |
| Parity    |                                     |                                           |
|           | Type of parity testing.             |                                           |
|           | Selection                           | even   none   odd                         |
|           | Default value                       | none                                      |
|           |                                     |                                           |
| Handshake |                                     |                                           |
|           | Type of the data transfer protocol. |                                           |
|           | Selection                           | hardware   software   none                |
|           | Default value                       | hardware                                  |

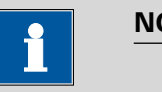

### NOTICE

If communications problems occur, set the parameter **Handshake** to **software**, and make another attempt.

## 6.6 Instrument diagnosis

#### 6.6.1 Loading program versions and language files

#### Menu ► System ► Diagnosis

New program versions or language files can be loaded from a USB flash drive. The corresponding file must be saved on the USB flash drive in a directory with the instrument number (e.g. 848 or 863).

You can distinguish between language files and program files by noting how the file name is constructed.

### **Program files**

They are instrument-specific. The file name has the following structure:

### 5XXXyyyy.bin where

XXX = Instrument type (e.g. 848 for the 848 Titrino plus)

yyyy = Program version

#### Language files

They can be recognized by means of the two-digit language code in the file name. A language file contains the dialog texts for various instrument types. It is not instrument-specific. The file name has the following structure:

#### 5848xxxxYY.bin where

xxxx = Version number

YY = Language, e.g. DE (German), FR (French), ES (Spanish)

#### Loading a file

Proceed as follows:

#### 1 Connecting the USB flash drive

- Plug in the USB flash drive with the 6.2151.100 adapter (USB MINI (OTG) - USB A) at the instrument's USB port.
- Switch on the instrument.

### 2 Opening the update dialog

- Under Menu ► System ► Diagnosis, select the menu item Software update.
- Press [OK].

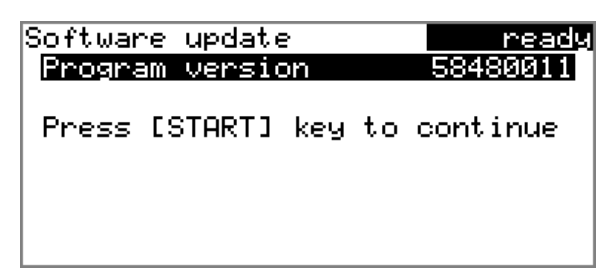

### **3** Opening the file selection

### • Press **[OK]**.

The selection list with the program and language files present on the USB flash drive opens.

### 4 Selecting the file

- Use the arrow keys to select the required file.
- Press **[OK]**.

### 5 Starting the update

• Press [START].

The update process is started, it runs automatically. At the end of the process, the instrument will be switched off automatically and switched back on again. No user intervention is required.

### 6.6.2 Diagnosis functions

Electronic and mechanical functional groups in Metrohm instruments can and should be checked as part of regular maintenance by specialist personnel from Metrohm. Please ask your local Metrohm representative regarding the precise terms and conditions involved in concluding a corresponding maintenance agreement.

# **7** Parameters

Menu 
Parameters

# 7.1 Automation

| Temperature      |                                                                                                    |                                                                                                    |  |
|------------------|----------------------------------------------------------------------------------------------------|----------------------------------------------------------------------------------------------------|--|
|                  | Specified value for th                                                                                                    | e oven temperature.                                                                                                    |  |
|                  | Input range                                                                                                    | 50 to 250 °C (Increment: 1)                                                                                               |  |
|                  | Default value                                                                                                    | 100 °C                                                                                                    |  |
| Flow rate        |                                                                                                    |                                                                                                    |  |
|                  | Specified value for th                                                                                                    | e gas flow.                                                                                                    |  |
|                  | Input range<br>Default value                                                                                                    | 10 to 150 mL/min (Increment: 1)<br>50 mL/min                                                                              |  |
| Gas supply       |                                                                                                    |                                                                                                    |  |
|                  | Selection of the gas s                                                                                                    | upply.                                                                                                    |  |
|                  | Selection                                                                                                    | pump   valve                                                                                                    |  |
|                  | Default value                                                                                                    | pump                                                                                                    |  |
|                  | <b>pump</b><br>Built-in air pump.                                                                                                    |                                                                                                    |  |
|                  | <b>valve</b><br>Inlet valve for iner                                                                                                    | t gas.                                                                                                    |  |
| Gas type         |                                                                                                    |                                                                                                    |  |
|                  | Selection of the gas.                                                                                                    |                                                                                                    |  |
|                  | Selection<br>Default value                                                                                                    | air   nitrogen   other<br>air                                                                                             |  |
|                  | <b>other</b><br>When selecting <b>o</b> f<br>gas that is used. T<br>ment of the flow r                                                                                                    | t <b>her</b> , a measuring factor must be specified for the he measuring factor is used for the correct measure-<br>rate. |  |
| Measuring factor | Measuring factor for measuring the flow rate of the gas. This setting is<br>only possible if <b>other</b> was selected as the gas. For air and nitrogen, the<br>corresponding measuring factor is inserted automatically. |                                                                                                    |  |

| Only when 'Gas type | ' = 'other'.   |                            |
|---------------------|----------------|----------------------------|
| Input range         | 0.001 to 2.000 | (Increment: <b>0.001</b> ) |
| Default value       | 1.000          |                            |

### End of series

Behavior of the instrument at the end of the sample series.

| Selection     | Stop   Conditioning |
|---------------|---------------------|
| Default value | Stop                |

#### Stop

After the last sample, the entire system is conditioned one more time. Afterwards, the needle is moved out of the conditioning vial. The gas flow and the oven heating are switched off. The titrator is stopped.

### Conditioning

After the last sample, the entire system is conditioned one more time. Afterwards, the needle is moved out of the conditioning vial. The gas flow and the oven heating are switched off. The titrator is kept in the conditioned status.

### **Conditioning timeout**

This setting determines the maximum waiting time for conditioning. If no stable conditioning signal is received by the titrator for 60 seconds during this waiting time, an error message is displayed. Then, the sample series is canceled.

| Input range   | 2 to 120 min (Increment: 1) |
|---------------|-----------------------------|
| Default value | 30 min                      |

## 7.2 Reports

### Menu ► Parameters ► Reports

The reports that will be printed out automatically after a determination are defined under **Reports**.

### Results

The result report includes specifications on the oven temperature and on the flow rate during the determination.

| Selection     | on   off |
|---------------|----------|
| Default value | off      |

### Parameters

All of the parameters of the current method are printed out in the parameter report.

| Selection     | on   off |  |
|---------------|----------|--|
| Default value | off      |  |

### PC/LIMS

The PC/LIMS report is a machine-readable report with all of the data important for a determination. The PC/LIMS report can be saved as a TXT file on a USB storage medium or sent via an RS-232 interface to a LIMS. The output location is defined in the system settings (*see "PC/LIMS report", page 51*).

The file name of the TXT file is constructed as follows: *PC\_LIMS\_Report-ID1-YYYYMMDD-hhmmss.txt*.

| Selection     | on   off |
|---------------|----------|
| Default value | off      |

# 8 Carrying out a determination

Moisture determinations according to the oven method require the conditioning of the entire tubing system and of the KF titration cell before a determination can be carried out. Because the sample vials and the septum seals may contain small amounts of moisture, three to five blank value determinations must be carried out with sealed, empty vessels.

Solid or liquid samples are weighed in into sample vials, which are then sealed. We recommend that the 6.2420.007 sample vials be used with the 6.1448.067 septum seals (with screw cap). The silicone septum of the aluminum cap is resistant to temperatures of up to 250 °C and has proven itself to be exceptionally reliable.

# 8.1 Conditioning the system

The entire system must be conditioned prior to use, i. e. it must be absolutely water-free. The oven must be heated to the desired working temperature for this purpose. The needle must be inserted into a sealed sample vessel (conditioning vessel) in order to flush the entire tubing system with the carrier gas. The gas supply is thus connected with the heating tubing. This can all take place automatically in a normal method run.

### 8.1.1 Preparing the KF titration cell

### Filling the KF titration cell

The KF titration cell must remain filled with conditioned working medium when not in use. The working medium must be replaced from time to time, even though the sample is not transferred into the working medium using the oven method.

Prepare the KF titration cell as follows:

- 1 Fill the KF titration cell with working medium. We recommend approximately 150 mL of working medium when using a coulometer cell and approximately 35 mL with a volumetric KF titration cell. The shaft of the heating tubing must, however, not be immersed.
- 2 Align the tip of the heating tubing against the vessel wall.
- **3** Switch on the stirrer. Set the stirring rate to high.

It is advantageous for air bubbles to be stirred into the working medium and forcefully broken up in the process. The air in the KF titration cell must also be dried.

#### Creating a sample table at the titrator

**1** Create a sample table on the KF titrator. For each blank, insert a line which calls up a method for the determination of a blank.

You will find the necessary settings for the method in the KF titrator manual.

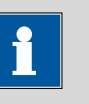

### NOTICE

It is imperative that an **Extraction time** of **at least 300 seconds** be set in the titration method for a determination using the oven method.

The 885 Compact Oven SC is not equipped with a serial connection (RS232). Therefore, on the coulometer, switch the setting **Oven:** to **no** under **PARAM**  $\triangleright$  **Preselect**.

**2** Deactivate the autostart function of the titrator.

### 8.1.2 Preparing the 885 Compact Oven SC

#### Selecting a method

Proceed as follows:

**1** Switch on the instrument.

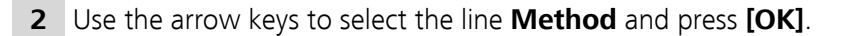

**3** Select the desired method and press **[OK]** again.

### Inserting the conditioning vessel

- **1** Seal an empty sample vessel tightly with a septum seal.
- 2 Place the sealed vessel at the position **Cond. Pos** on the rack.

### **Preparing blanks**

- **1** Seal 3 to 5 empty sample vessels tightly with a septum seal.
- **2** Place the blanks on the first positions on the rack.

### **Preparing samples**

- **1** Weigh in the samples into empty sample vessels and seal the vessels tightly with a septum seal.
- **2** Place the sealed sample vessels on the rack in suitable sequence (after the blanks).
- **3** Enter the sample IDs and the sample sizes of the samples in the correct sequence in the sample table of the titrator. Specify the titration method for the samples in each line.

### Starting the method

1 Press the [START] key on the 885 Compact Oven SC.

The sample rack is rotated. The lift moves downwards and the needle pierces the septum of the conditioning vessel.

The gas flow is switched on automatically.

The titrator is started by the 885 Compact Oven SC with an electrical signal. The conditioning of the titration cell begins.

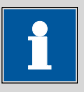

#### NOTICE

The carrier gas should emerge from the tip of the heating tubing into the working medium as tiny bubbles and be spun there forcefully. Modify the stirring rate if necessary. The tip of the tubing should be immersed until it reaches the bottom of the KF titration cell and be rotated against the vessel wall.

Swivel the KF titration cell now and again in order to remove the last traces of moisture.

If the required oven temperature has not yet been reached, then waiting continues until this is the case. Afterwards, the 885 Compact Oven SC

waits for a **Cond OK** signal from the titrator. If this signal remains stable for 60 s, then the sequence is resumed with the actual determination.

# **9** Operation and maintenance

The 885 Compact Oven SC requires appropriate care. Excess contamination of the instrument may result in functional disruptions and a reduction in the service life of the sturdy mechanics and electronics of the instrument.

Severe contamination can also have an influence on the measured results. Regular cleaning of exposed parts can prevent this to a large extent.

Spilled chemicals and solvents must be removed immediately. In particular, the plug connections (particularly the power plug) must be protected against contamination.

Check all tubing connections regularly for leaks.

# **10 Appendix**

## 10.1 Practical notes

### **Carrier gas selection**

If the hot sample is sensitive to air or oxygen (decomposition) and if it releases substances that disrupt the KF reaction, then nitrogen  $(N_2)$  should be used as the carrier gas.

### **Temperature setting**

The temperature selected should be as high as the sample allows (high temperature = shorter analysis time). The sample may not, however, decompose. It must only release water and not any oxidizable substances.

The temperature displayed refers to the temperature in the heating block and not to the sample temperature. Depending on the size of the vial used, the gas flow and the temperature setting, the actual temperature of the sample can deviate up to 10%.

### Gas flow

Once the needle is inserted into the sample vessel until it stops, the gas flow moves through the sample and then through the outlet needle into the titration vessel where the moisture is titrated. If the needle is not permitted to immerse into the sample, then a longer needle holder can be used.

The gas flow should be kept as low as possible. Particularly in the case of very moist samples, care must be taken to ensure that water is not released too quickly and in excessively large quantities into the titration vessel. In addition, there is the danger of condensate formation in the heating tubing. The working medium in the cell must be able to absorb the moisture that is expelled without delay. Normally, a flow rate of 40 to 60 mL/min is optimal.

The tolerances for gas flow measurement depend on the system: They depend on the pressure, temperature, measuring system and the gas itself, and a deviation of 20% is possible.

The gas flow measurement is calibrated with air; other gases deviate more or less strongly from that.

If required, the flow rate of the gas can be checked using a flow measuring instrument at local pressure and current temperature. An individual measuring factor can be entered with the **Meas. factor** parameter so that the corrected gas flow rate is displayed. At the same time, however, the value **other**has to be selected for the **Gas type** parameter.

### **Extraction time**

An extraction time of min. 5 minutes should be set on the titrator in order to prevent the titration from being canceled before the sample has released its water.

### **Conditioning the system**

The system must be conditioned with an empty, sealed sample vial (conditioning vial) before a determination is made.

# 10.2 Remote interface

### 10.2.1 Pin assignment of the remote interface

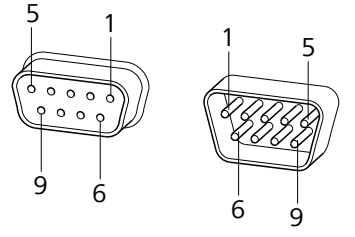

*Figure 23* Pin assignment of remote socket and remote plug

The above figure of the pin assignment applies for all Metrohm instruments with 9-pin D-Sub remote connector.

| Pin No. | Assignment   | Function       |
|---------|--------------|----------------|
| 1       | Output 0     | Sample Ready   |
| 2       | Output 1     | Temperature ok |
| 3       | Output 2     | Flow on        |
| 4       | Output 3     |                |
| 5       | Output 4     | Error          |
| 6       | 0 volt (GND) |                |
| 7       | +5 volts     |                |
| 8       | Input 0      | Continue       |
| 9       | Input 1      | Cond OK        |

Table 1Inputs and outputs of the remote interface
# Inputs

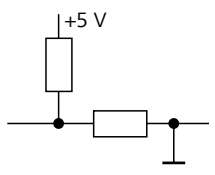

approx. 5 k $\Omega$  Pull-up  $t_p > 100 \text{ ms}$ active = low, inactive = high

## Outputs

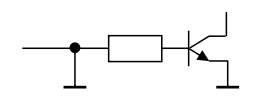

Open Collector  $t_p > 200 \text{ ms}$ active = low, inactive = high  $l_c = 20 \text{ mA}, V_{CEO} = 40 \text{ V}$ +5 V: maximum load = 20 mA

# 10.2.2 Status diagram of the remote interface

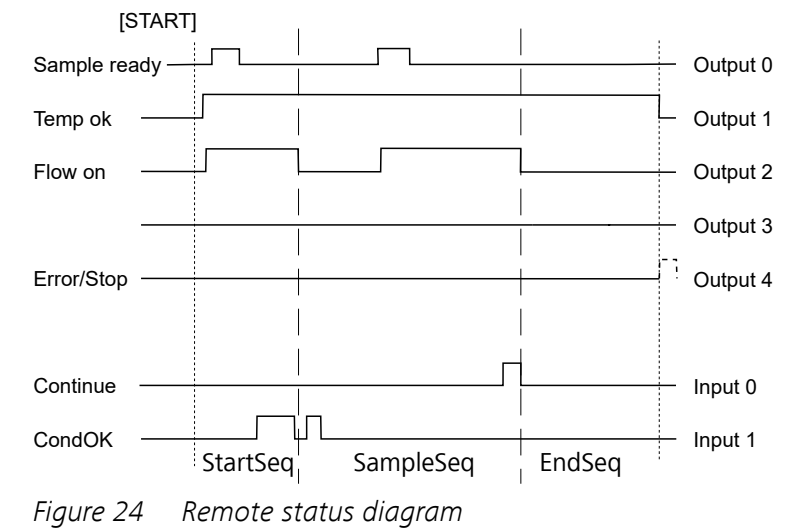

# 10.3 System initialization

In very rare instances, a faulty file system (e.g. because of a program crash) may lead to an impairment of program functioning. The internal file system must be initialized in such cases.

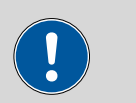

## CAUTION

All user data (methods, solutions, etc.) are deleted if a system initialization is carried out. Afterwards, the instrument will have the factory settings again.

We recommend creating a backup of the system at regular intervals in order to avoid data losses.

After a system initialization the program versions and language files do not have to be reloaded. Only the selection of the dialog language may have to be reset in the system settings.

Proceed as follows for the system initialization:

# **1** Switching off the instrument

• Keep the red [STOP] key pressed down for at least 3 s.

A progress bar is displayed. If the key is released during this time, then the instrument will not be switched off.

# 2 Switching on the instrument

• Keep the red **[STOP]** key pressed down for approx. 10 s.

The dialog for confirmation of the initialization is displayed for 8 s. The initialization must be confirmed during this time.

System reset request detected. >> Press [BACK] key twice to confirm ! >> Time remaining: 8 sec

# **3** Confirming the initialization

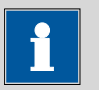

NOTICE

If the request is not confirmed within 8 s, then the procedure will be canceled.

Press [BACK] twice.

Initialization is started. The process takes approximately 80 s. The instrument will be automatically restarted after successful initialization.

# 10.4 Literature

- E. Scholz, Hydranal® Manual, Riedel-de Haën
- P. Bruttel, R. Schlink, *Water Determination by Karl Fischer Titration* Monograph, Metrohm, 2006, Order no. 8.026.5013

# **11 Troubleshooting**

# 11.1 885 Compact Oven SC

| Problem                                     | Cause                                                                                | Remedy                                                                                                    |
|---------------------------------------------|--------------------------------------------------------------------------------------|----------------------------------------------------------------------------------------------------|
| The drift is very high during conditioning. | <i>Molecular sieve of drying<br/>flasks and/or the titration<br/>cell exhausted.</i> | Replace the molecular sieve.                                                                                        |
|                                             | The titration cell is leaking.                                                       | Check seals. If necessary, replace.                                                                                 |
| The titration time is too long.             | The sample is non-homo-<br>genous.                                                   | Pulverize the sample or homogenize it before weighing in.                                                           |
|                                             | Moisture not fully expelled.                                                         | Select more stringent switch-off criteria on the<br>KF titrator: lower stop drift, higher switch-off<br>delay time. |
|                                             | Tubing connections leak-<br>ing.                                                     | Inspect tubing and replace as necessary.                                                                            |
| The results are<br>spread widely.           | Molecular sieve of drying<br>flasks exhausted.                                       | Replace the molecular sieve.                                                                                        |
|                                             | Condensate in the heating tubing.                                                    | <ul><li>Dry the tubing.</li><li>Reduce the gas flow.</li><li>Perhaps lower the oven temperature.</li></ul>          |
|                                             | Gas flow too high.                                                                   | Reduce the gas flow.                                                                                                |
|                                             | The sample is non-homo-<br>genous                                                    | Pulverize the sample or homogenize it before weighing in.                                                           |
| Selected gas flow is not achieved.          | The system is leaking.                                                               | Check all tubing connections and drying flasks for leaks.                                                           |
|                                             | Pressure from external gas<br>supply either too low or<br>too high.                  | Adjust the gas pressure (max. 0.3 bar).                                                                             |
|                                             | Pump defective.                                                                      | Contact a service technician.                                                                                       |

# **12 Technical specifications**

# 12.1 Lift

| Stroke path  | 96 mm             |
|--------------|-------------------|
| Maximum load | 5 N               |
| Lift rate    | 15 mm/s (typical) |

# 12.2 Turntable

| Rack positions  | 18                     |
|-----------------|------------------------|
| Maximum load    | 17 N                   |
| Turntable speed | 13 degrees/s (typical) |

# 12.3 Oven

| Temperature range                | 50 - 250 °C                                                                                                    |
|----------------------------------|----------------------------------------------------------------------------------------------------|
| Accuracy                         | ±3 °C                                                                                                    |
| Correction range                 | -10 - +10 °C                                                                                                    |
| Heating cartridge<br>performance | 165 W (typical)<br>Depending on supply voltage                                                                                  |
| Heating rate                     | Typically 15 °C/min (at 80 - 180 °C, 230 V)<br>Dependent on temperature, supply voltage, sample amount and vessel<br>dimensions |
| Cooling rate                     | Typically 9 °C/min (at 180 - 80 °C)<br>Dependent on temperature, sample amount and vessel dimensions                            |

# 12.4 Gas flow

Flow range10 - 150 mL/minUnder normal conditions, calibrated with air at approx. +25 °C and1,013 mbar.Deviations of gas amount per time unit of ±20% are possible.

# 12.5 Outlet heater

| Socket connection             | U = 16 ±1 V<br>I ≤ 0.8 A |
|-------------------------------|--------------------------|
| Typical tubing<br>temperature | approx. 50 °C            |

# 12.6 Interfaces and connectors

| USB (OTG) connec-<br>tor | For connecting USB devices.                         |
|--------------------------|-----------------------------------------------------|
| Remote connector         | For connecting instruments with a remote interface. |

# **12.7 Power connection**

| Potential              | 100 - 120 / 220 - 240 🗸 |
|------------------------|-------------------------|
| Frequency              | 50 / 60 Hz              |
| Power consump-<br>tion | 200 W                   |
| Fuse                   | 2.0 ATH                 |

# 12.8 Reference conditions

| Ambient tempera-<br>ture | +25 °C (±3 °C)          |
|--------------------------|-------------------------|
| Supply voltage           | 230 V                   |
| Relative moisture        | $\leq$ 60 %             |
| Instrument status        | > 30 min into operation |
| Validity                 | After adjustment        |

# 12.9 Ambient temperature

| Nominal function | 5 - 45 °C      |
|------------------|----------------|
| range            | Humidity < 80% |
| Storage          | –20 - 70 °C    |
| Transport        | –40 - 70 °C    |

# 12.10 Dimensions

| Width    | 0.28 m                                                                 |
|----------|------------------------------------------------------------------------|
| Height   | 0.45 m                                                                 |
| Depth    | 0.44 m                                                                 |
| Weight   | 12.03 kg (without accessories)                                         |
| Material |                                                                        |
| Housing  | Upper part: PUR<br>Rack, lift, base, rear side: metal, surface-treated |

# **13 Accessories**

Up-to-date information on the scope of delivery and optional accessories for your product can be found on the Internet. You can download this information using the article number as follows:

## **Downloading the accessories list**

- 1 Enter *https://www.metrohm.com/* into your Internet browser.
- 2 Enter the article number (e.g. **885**) into the search field. The search result is displayed.
- **3** Click on the product.

Detailed information regarding the product is shown on various tabs.

4 On the Included parts tab, click on Download the PDF.

The PDF file with the accessories data is created.

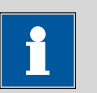

## NOTICE

Once you have received your new product, we recommend downloading the accessories list from the Internet, printing it out and keeping it together with the manual for reference purposes.

# Index

### A Ada

| Adapter |    |
|---------|----|
| Connect | 23 |

## В

| Backup | <br>48 |
|--------|--------|

## С

| Cable guide              |     |
|--------------------------|-----|
| Remove                   | 11  |
| Carrier gas              | 63  |
| Conditioning             | 58  |
| Conditioning position 8, | 50  |
| Conditioning vessel      | 59  |
| Connect                  |     |
| Connect to power grid    | 28  |
| Connector                |     |
| Air/nitrogen             | 19  |
| Outlet heater            | . 9 |
| Contrast                 | 47  |
| Coulometer               | 22  |

# D

| -                   |    |
|---------------------|----|
| Diagnosis           | 54 |
| Dialog language     | 45 |
| Load                | 53 |
| Dialog type         | 46 |
| Directory structure | 48 |
| Drying flask 14,    | 16 |
| Dust filter 8,      | 18 |

## Ε

| -                    |     |
|----------------------|-----|
| Electrostatic charge | . 4 |
| End of series        | 56  |
| Expert dialog        | 46  |
| Extraction time      | 64  |

## F

| Flow rate       | 55 |
|-----------------|----|
| Flow rate error | 15 |

## G

| -            |    |
|--------------|----|
| Gas flow 44, | 63 |
| Gas outlet   | 8  |
| Gas supply   | 55 |
| Gas type     | 55 |
|              |    |

## **Н** Не

| leater   |    |
|----------|----|
| Settings | 49 |

# 

| 1                    |    |
|----------------------|----|
| Initialization       | 66 |
| Inlet                |    |
| Air pump             | 8  |
| Inlet filter         | 18 |
| Instrument           |    |
| Switch off           | 32 |
| Switch on            | 32 |
| Instrument diagnosis | 53 |
|                      |    |

## Κ

| Keyboard              |    |
|-----------------------|----|
| Connect               | 23 |
| Keyboard layout       | 52 |
| KF titration cell 20, | 58 |
| Coulometric           | 20 |
| Volumetric            | 21 |

# <u>L</u>\_\_\_\_

| Language      | 45 |
|---------------|----|
| Language file |    |
| Load          | 53 |
| Lift          |    |
| Move          | 42 |
| Settings      | 50 |

## М

| IVI                 |    |
|---------------------|----|
| Maintenance 6       | 52 |
| Method              | 34 |
| Create              | 34 |
| Delete              | 18 |
| Export              | 37 |
| Import              | 18 |
| Load                | 36 |
| Save                | 35 |
| Molecular sieve 1   | 14 |
| Mount               |    |
| Drying flasks 1     | 14 |
| Dust filter 1       | 18 |
| Heating tubing 1    | 16 |
| Tubings 1           | 15 |
| Mounting            |    |
| KF titration cell 2 | 20 |
|                     |    |

## Ν

| Navigate             | 33 |
|----------------------|----|
| Needle for gas inlet | 13 |

# Needle holder13Next sample pos.38Number of samples38, 40Numerical input33

# 0

| -                        |    |
|--------------------------|----|
| Operation                |    |
| General                  | 32 |
| Outlet heater            | 17 |
| Outlet needle            | 13 |
| Oven temperature 43, 49, | 55 |
|                          |    |

# Ρ

| <b></b>              |    |
|----------------------|----|
| Parameters           | 55 |
| PC/LIMS report       | 51 |
| Pin assignment       | 64 |
| Power connection 28, | 29 |
| Print                | 40 |
| Printer              | 51 |
| Connect              | 23 |
| Program crash        | 66 |
| Program version      |    |
| Update               | 53 |
| Pump                 | 55 |

# R

| Remote               |     |
|----------------------|-----|
| Cable                | 22  |
| Connection           | 22  |
| Connector            | . 9 |
| Interface            | 64  |
| Pin assignment       | 64  |
| Status diagram       | 65  |
| Remote Box           | 23  |
| Report               |     |
| Print manually       | 40  |
| Reports              | 56  |
| Routine dialog       | 47  |
| RS-232               |     |
| Interface parameters | 52  |

## S

| 3                   |   |   |
|---------------------|---|---|
| Safety instructions |   | 3 |
| Safety shield       |   |   |
| Mount               | 1 | 7 |
| Remove              | 1 | 1 |
| Sample rack         |   |   |
| Rotate              | 4 | 1 |
| Sample series       |   |   |
| Cancel              | 3 | 9 |
|                     |   |   |

## Index

| Continue 39           | 9 |
|-----------------------|---|
| Pause 39              | 9 |
| Perform               | 3 |
| Prolong 40            | ) |
| Shorten 40            | ) |
| Start 38              | 3 |
| Stop 39               | 9 |
| Serial number         | 9 |
| Service               | 1 |
| Stand plate 10        | ) |
| Supply voltage        | 4 |
| Switch off 32         | 2 |
| Switch on 32          | 2 |
| System initialization | ō |

## т

| Temperature 43, 49, 55, 63 |
|----------------------------|
| Temperature correction 49  |
| Text input 33              |
| Titrando 23                |
| Titrino 22                 |
| Tubings 15                 |
|                            |

# U

| Update            |   |
|-------------------|---|
| Dialog language 5 | 3 |
| Program version 5 | 3 |
| USB (OTG)         |   |
| Connector         | 9 |
|                   |   |

| USB device          |    |
|---------------------|----|
| Adapter             | 23 |
| Connect             | 23 |
| USB flash drive     |    |
| Directory structure | 48 |
| User name           | 45 |
|                     |    |
| V                   |    |
| Valve               | 55 |

| W              |    |
|----------------|----|
| Work position  | 50 |
| Working height | 50 |